Building Technology III New York City College of Technology

> Course Day 16 Revit Day 08 (Project Day 5)

The New Academic Building – Masonry Wall Construction : GYM

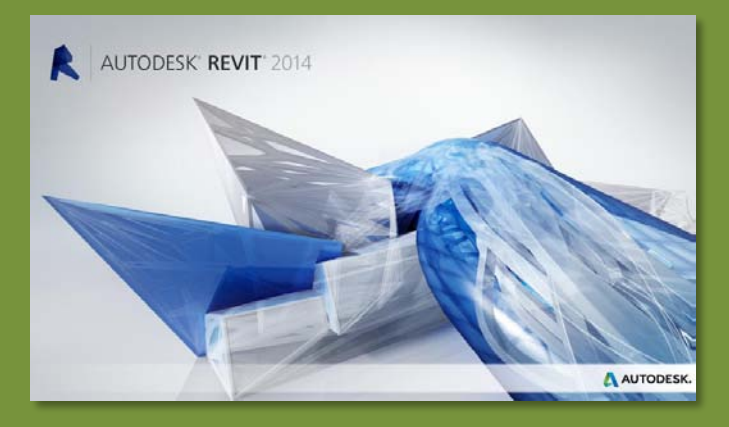

Professor Paul C. King, RA, AIA, ARA Prof.Paul.King@Gmail.com

http://professorpaulking.wordpress.com/ http://students.autodesk.com/

## Project Day 04

### GYM Brick on CMU •Duplicate •Edit Structure •Assembly View

- Split Region
- Assign Material
- Assign Wall Type
- Add Reveals
- Add Sweeps
- Overview 1 2

### Windows

- 96 x 144
- Insert & Align
- Copy & Mirror

## **GYM Overview**

#### Autocad Coursing Study

- · Layers & Units
- Wall Section
- Elevation
- Section

• Steps 1 2 3 4 5 6 7 8 9 10

## Wrap-Up

Building Tech III CityTech

## New Masonry Wall : Brick on CMU

 Select existing masonry wall • Edit Type > Duplicate Masonry Wall

| Properties            |                   |                | ×  | Temp | nrary Hide/    | Isolate           |                              |              |
|-----------------------|-------------------|----------------|----|------|----------------|-------------------|------------------------------|--------------|
|                       |                   |                |    |      | Type Propertie | ×5                |                              |              |
| Basic V<br>Exterio    | Vall<br>r - Brick | on CMU         | •  | ſ    | - 1            |                   |                              |              |
|                       |                   |                |    |      | Family:        | System Family: Ba |                              | Load         |
| Walls (1)             | •                 | Edit Ty        | pe |      | Type           | Exterior Brick or |                              | Duplicate    |
| Constraints           | 1                 | *              |    |      |                |                   |                              |              |
| Location Line         | Finish F          | ace: Ext       |    |      |                |                   |                              | Rename       |
| Base Constraint       | Level 1           |                |    |      | Type Param     | ieters            |                              |              |
| Base Offset           | 0' 0"             |                | =  |      |                | Darameter         | Valu                         | 10           |
| Base is Attached      |                   |                | -  |      | -              | Fuldificter       | Vuit                         |              |
| Base Extension D      | 0' 0"             |                |    | L 11 | Construc       | tion              |                              | Â            |
| Top Constraint        | Up to le          | evel: Lev      |    | L 11 | Structure      | <u>.</u>          | Edit                         |              |
| Unconnected He        | 28' 0"            |                |    | L 11 | Wrapping       | at Inserts        | Do not wrap                  |              |
| Top Offset            | 0' 0"             |                |    | L 11 | Wrapping       | j at Ends         | None                         |              |
| Top is Attached       |                   |                |    | L 11 | Width          | - News            | :1' /1/2"                    | X            |
| Top Extension Di      | 0'0"              |                |    | L 11 | Function       | IName             | 1.000                        |              |
| Room Bounding         | <b>V</b>          |                |    | L 11 | Graphics       |                   |                              | <b>-</b>     |
| Related to Mass       |                   |                |    | L 11 | Coarse So      | ale Name: GY      | 'M - Exterior - Brick on CMU | •            |
| Structural            |                   | \$             | -  |      | Coarse So      | GYM -             | Exterior - Brick             | on CMU       |
| Properties help       |                   | Apply          |    |      | Materials      | ar                |                              |              |
| Project Browser - New | <i>w</i> ∆cadem   | icBldg Prof    | ×  |      | Structura      | M                 |                              | Cancel       |
|                       | medacin           | nebiagii totii |    |      | Identity       | Data              |                              | ^            |
| Christian D           | 2000              |                | Â  | L    | Keynote        |                   |                              |              |
| Structural P          | lans              |                |    | L 11 | Model          |                   |                              |              |
| Level 1               |                   |                |    |      | Manufact       | turer             |                              |              |
| TO FO                 | TING              |                |    |      | Type Con       | nments            |                              |              |
|                       | JIING             |                | =  |      | URL            |                   |                              |              |
| - Floor Plans         |                   |                |    |      | Descriptio     | on                |                              |              |
| Callout               |                   | OTING          |    |      | Assembly       | Description       | Ext. Wall - Brick Co         | mposite      |
| Lough 1               | DI LU. FU         | JUIING         |    |      |                |                   |                              |              |
| Level 1               |                   |                |    |      | << Prev        | iew               | OK Cancel                    | Annly        |
| Level 2               |                   |                |    |      |                | 15-11.            |                              | 7 1pm pd 1 7 |

• Name the new wall GYM: Exterior – Brick on CMU

## Project Day 04

GYM Brick on CMU •Duplicate •Edit Structure •Assembly View

- Split Region
- Assign Material
- Assign Wall Type
- Add Reveals
- Add Sweeps
- Overview 1 2

## Windows

- 96 x 144
- Insert & Align
- Copy & Mirror

## **GYM Overview**

#### Autocad Coursing Study

- Layers & Units
- Wall Section
- Elevation
- Section
- Steps 1 2 3 4 5 6 7 8 9 10
- Wrap-Up

Building Tech III CityTech

## New Masonry Wall : Brick on CMU

| -amily:    | System Family: Bas    | ic Wall     | Load                                             | • View        | : Section Mod                         | lify Type              | Attributes                   |            |
|------------|-----------------------|-------------|--------------------------------------------------|---------------|---------------------------------------|------------------------|------------------------------|------------|
| Type:      | GYM - Exterior - Brid | ck on CMU   | Duplicate                                        |               |                                       |                        |                              |            |
|            |                       |             | Banama                                           |               |                                       |                        |                              |            |
|            |                       |             | Kendniem                                         | Edit Assembly |                                       |                        |                              |            |
| Type Paran | eters                 |             |                                                  |               |                                       | Family: Ba             | asic Wall                    |            |
|            | Parameter             |             | Value                                            |               |                                       | Type: E                | xterior - Brick on CMU - GYM | ht. 20     |
|            | - didiffect           |             |                                                  |               |                                       | Total dicoless. 1      | 7 1/2 Sample neig            | nt: 20     |
| Construc   | tion                  |             | *                                                |               |                                       |                        |                              |            |
| Structure  |                       |             | Edit                                             |               |                                       | Layers                 | EXTERIOR SIDE                |            |
| Wrapping   | at Inserts            | Do not wrap |                                                  | e He          |                                       | Function               | Material Thickness           | Wra        |
| Wrapping   | at Ends               | None        |                                                  |               |                                       | 1 Finish 1 [4]         | Masonry - Bric Variable      | V          |
| Width      |                       | 1' 71/2"    |                                                  |               |                                       | 2 Thermal/Air L        | Misc. Air Layer 0' 3"        |            |
| winderi    |                       | 1 / 1/2     |                                                  |               |                                       | 3 Thermal/Air L        | Insulation / Th 0' 3"        | <b>V</b>   |
| Eunction   |                       | Exterior    | Eunction Material Thic                           | ness l        |                                       | 4 Membrane La          | Vapor / Moist 0' 0"          | <b>V</b>   |
|            |                       |             | 1 Finish 1 [4] Masonry - Bric 0' 3 5/8           |               |                                       | 5 Core Boundary        | Layers Above W 0' 0"         |            |
|            |                       |             | 2 Thermal/Air L Misc. Air Laver 0' 3"            |               |                                       | 6 Structure [1]        | Masonry - Co 0' 7 5/8"       |            |
|            |                       |             | 3 Thermal/Air L Insulation / Th 0' 3"            |               |                                       | 7 Core Boundary        | Layers Below W 0" 0"         |            |
|            |                       |             | 4 Membrane La Vapor / Moist 0' 0"                |               |                                       | 8 Substrate [2]        | Metal - Furrin 0° 15/8       |            |
|            |                       |             | 5 Core Boundary Layers Above W 0' 0"             |               |                                       |                        | INTERIOR SIDE                |            |
|            |                       |             | 6 Structure [1] Masonry - Co 0' 7 5/8            | <u>3' 4''</u> |                                       | Insert                 | Delete Up                    | Do         |
|            |                       |             | 7 Core Boundary Layers Below W 0' 0"             |               |                                       |                        |                              |            |
|            |                       |             | 8 Substrate [2] Metal - Furrin 0' 1 5/8          |               |                                       | Default Wrapping       |                              |            |
|            |                       |             | INTERIOR SIDE                                    |               |                                       | At Inserts:            | At Ends:                     |            |
|            |                       |             | Insert Delete Un                                 |               |                                       | Do not wrap            | ▼ None                       |            |
|            |                       |             |                                                  |               |                                       | Modify Vertical Struct | re (Section Preview only)    |            |
|            | -*                    |             | Default Wrapping                                 |               |                                       | Modify Verucal Suluca  |                              |            |
|            |                       |             | At Inserts: At Ends:                             |               | · · · · · · · · · · · · · · · · · · · | Modify                 | Merge Regions                | Sweeps     |
|            | 4.                    |             | Do not wrap   None                               |               | - F                                   | Assign Layers          | Split Region                 | Reveals    |
|            |                       |             | Modify Vertical Structure (Section Preview only) | 6             |                                       |                        |                              | - <u> </u> |
|            |                       | U           | Modify Merge Regions                             | <u>\$20</u>   | view: Section: Modify type 🔻          | Preview >>             | OK Cancel                    |            |
|            | •                     | •           |                                                  |               |                                       |                        |                              |            |

### Project Day 04

GYM Brick on CMU •Duplicate •Edit Structure •Assembly Vie

- Split Region
- Assign Material
- Assign Wall Type
- Add Reveals
- Add Sweeps
- Overview 1 2

## Windows

- 96 x 144
- Insert & Align
- Copy & Mirror

## **GYM** Overview

#### Autocad Coursing Study

- Layers & Units
- Wall Section
- Elevation
- Section
- Steps 1 2 3 4 5 6 7 8 9 10

## Wrap-Up

Building Tech III CityTech

## Edit Assembly View

- Sectional or Plan View of Assembly
- Listing of Layers of Assembly

Edit Assembly

4

୍ଦ୍ୱି

- Split Region
- Sweeps & Reveals

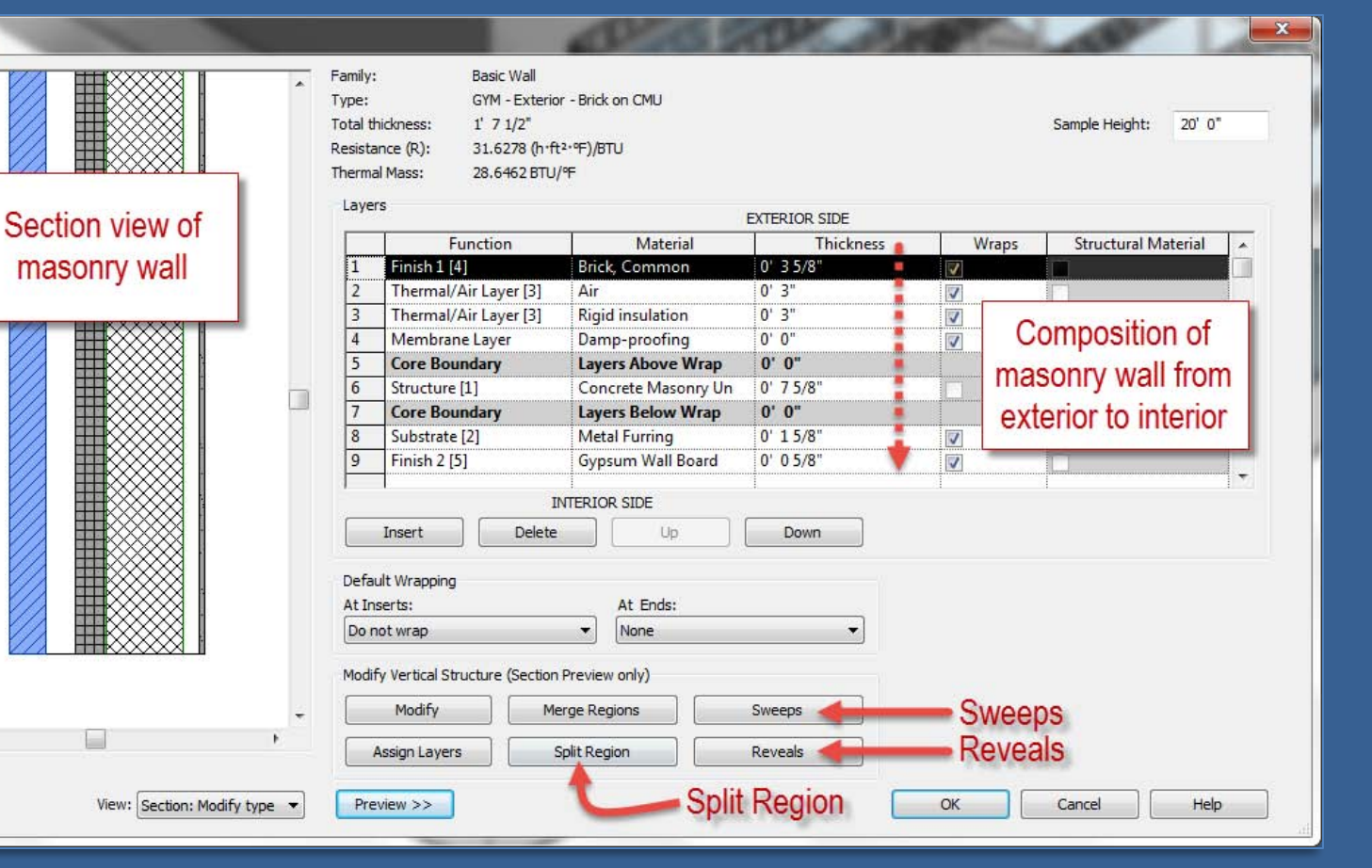

## Add Precast or Stone Base : Split Region

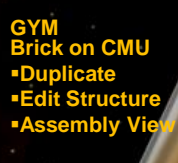

Project Day 04

- Split RegionAssign Material Assign Wall Type
- Add Reveals
- Add Sweeps
- Overview 1 2

## Windows

- 96 x 144
- Insert & Align
- Copy & Mirror

## **GYM Overview**

#### Autocad **Coursing Study**

- Layers & Units
- Wall Section
- Elevation
- Section
- Steps 1 2 3 6 7 8
- Wrap-Up

**Building Tech** CityTech

|                          |                                                | *                                                                                                    | Family:<br>Type:<br>Total thic<br>Resistant<br>Thermal I<br>Layers                                                                                                    | GYM - Exterio<br>GYM - Exterio<br>deness: 1' 7 1/2"<br>ce (R): 31.6278 (h-fi<br>Mass: 28.6462 BTU                                                                                                    | vr - Brick on CMU<br>(2+年)/BTU<br>I°F                                                                                                    |                                                                                                    |                              | Sample Height: 20' 0"                                                                                           |           |
|--------------------------|------------------------------------------------|----------------------------------------------------------------------------------------------------|----------------------------------------------------------------------------------------------------|----------------------------------------------------------------------------------------------------|----------------------------------------------------------------------------------------------------|----------------------------------------------------------------------------------------------------|------------------------------|----------------------------------------------------------------------------------------------------|-----------|
|                          |                                                |                                                                                                    |                                                                                                    |                                                                                                    | 1                                                                                                    | EXTERIOR SIDE                                                                                            |                              |                                                                                                    | _         |
|                          |                                                |                                                                                                    | -                                                                                                    | Function                                                                                                    | Material                                                                                                    | Thickness                                                                                                | Wraps                        | Structural Material                                                                                             | <u>^</u>  |
|                          |                                                |                                                                                                    | 1                                                                                                    | Thormal/Air Lawer [2]                                                                                                    | Air                                                                                                    | 0 5 5/6                                                                                                  |                              |                                                                                                    | -         |
| - HA-                    |                                                |                                                                                                    | 3                                                                                                    | Thermal/Air Layer [3]                                                                                                    | Rigid insulation                                                                                                    | 0'3"                                                                                                    |                              |                                                                                                    |           |
|                          |                                                |                                                                                                    | 4                                                                                                    | Membrane Layer                                                                                                    | Damp-proofing                                                                                                    | 0' 0"                                                                                                    |                              |                                                                                                    |           |
|                          |                                                |                                                                                                    | 5                                                                                                    | Core Boundary                                                                                                    | Layers Above Wrap                                                                                                    | 0' 0"                                                                                                    |                              | in the second second second second second second second second second second second second second second second |           |
|                          |                                                |                                                                                                    | 6                                                                                                    | Structure [1]                                                                                                    | Concrete Masonry Un                                                                                                    | 0' 7 5/8"                                                                                                |                              | <b>V</b>                                                                                                    |           |
|                          |                                                |                                                                                                    | 7                                                                                                    | Core Boundary                                                                                                    | Layers Below Wrap                                                                                                    | <mark>0' 0"</mark>                                                                                       |                              |                                                                                                    |           |
|                          |                                                |                                                                                                    | 8                                                                                                    | Substrate [2]                                                                                                    | Metal Furring                                                                                                    | 0' 1 5/8"                                                                                                |                              |                                                                                                    |           |
|                          | ₽                                              |                                                                                                    | 9                                                                                                    | Finish 2 [5]                                                                                                    | Gypsum Wall Board                                                                                                    | 0' 0 5/8"                                                                                                |                              |                                                                                                    | -         |
|                          |                                                |                                                                                                    | , ,                                                                                                    | I                                                                                                    | NTERIOR SIDE                                                                                                    |                                                                                                    |                              |                                                                                                    | the state |
|                          |                                                |                                                                                                    | 1                                                                                                    | Insert Delete                                                                                                    | Up                                                                                                    | Down                                                                                                    |                              |                                                                                                    |           |
|                          |                                                |                                                                                                    |                                                                                                    |                                                                                                    |                                                                                                    |                                                                                                    |                              |                                                                                                    |           |
|                          |                                                |                                                                                                    | At Inse<br>Do not                                                                                                    | erts:<br>t wrap<br>Vertical Structure (Section                                                                                                    | At Ends:<br>None Preview only)                                                                                                    | •                                                                                                    | Select                       | t Split Region                                                                                                  |           |
|                          |                                                |                                                                                                    | Piddilly                                                                                                    | verucai su ucture (secuor                                                                                                    | FIEWEW ONLY                                                                                                    |                                                                                                    | COLICO                       | copinercogion                                                                                                   |           |
| Se                       | lect Front                                     |                                                                                                    | _                                                                                                    |                                                                                                    |                                                                                                    | 1                                                                                                    |                              |                                                                                                    |           |
| Sel                      | lect Front                                     | -                                                                                                    |                                                                                                    | Modify                                                                                                    | erge Regions                                                                                                    | Sweeps                                                                                                   |                              |                                                                                                    |           |
| Sel<br>Fac               | ect Front                                      | -<br>F                                                                                                    | As                                                                                                    | Modify Mi                                                                                                    | erge Regions                                                                                                    | Sweeps<br>Reveals                                                                                        |                              |                                                                                                    |           |
| Sel<br>Fac               | lect Front<br>e of Brick                       | ►<br>bdify type ►                                                                                                    | As                                                                                                    | Modify Mi<br>sign Layers sign Layers                                                                                                    | erge Regions                                                                                                    | Sweeps<br>Reveals                                                                                        | ОК                           | Cancel Help                                                                                                    |           |
| Fac                      | ect Front<br>e of Brick<br>view: Section: Mo   |                                                                                                    | As                                                                                                    | Modify Mi<br>sign Layers :                                                                                                    | erge Regions                                                                                                    | Sweeps<br>Reveals                                                                                        | ОК                           | Cancel Help                                                                                                    |           |
| Fac                      | ect Front<br>e of Brick                        | +<br>Hodify type ▼                                                                                                    | As                                                                                                    | Modify Mi<br>isign Layers .                                                                                                    | erge Regions                                                                                                    | Sweeps<br>Reveals                                                                                        | ок                           | Cancel Help                                                                                                    |           |
| Sel<br>↓ Fac             | lect Front<br>e of Brick<br>View: Section: Mc  | v<br>dify type ▼                                                                                                    | As<br>Previs                                                                                                    | Modify Mi<br>isign Layers .                                                                                                    | arge Regions                                                                                                    | Sweeps<br>Reveals                                                                                        | ок                           | Cancel Help                                                                                                    |           |
| Fac                      | lect Front<br>te of Brick<br>View: Section: Mo | v<br>dífy type v                                                                                                    | As                                                                                                    | Modify Mi<br>sign Layers S<br>ew >>                                                                                                    | arge Regions                                                                                                    | Sweeps<br>Reveals                                                                                        | OK (                         | Cancel Help                                                                                                    |           |
| Fac                      | lect Front<br>te of Brick<br>View: Section: Mc | +<br>bdify type •                                                                                                    | Layers                                                                                                    | Modfy Mi<br>sign Layers s<br>ew >><br>Function<br>Finish 1 [4]                                                                                                    | srge Regions                                                                                                    | Sweeps<br>Reveals<br>EXTERIOR SIDE<br>Thickness<br>Variable                                              | ок (<br>Wraps                | Cancel Help<br>Structural Material                                                                              |           |
| Fac                      | lect Front<br>te of Brick<br>Vew: Section: Mo  |                                                                                                    | As<br>Previo                                                                                                    | Modfy M<br>sign Layers :<br>ew >><br>Function<br>Finish 1 [4]<br>Thermal/Air Layer [3]                                                                                                    | spit Region Spit Region Spit R | Sweeps<br>Reveals<br>EXTERIOR SIDE<br>Thickness<br>Variable<br>0' 3"                                     | ок<br>Wraps<br>V             | Cancel Help                                                                                                    |           |
| G.                       | lect Front                                     |                                                                                                    | As<br>Previo                                                                                                    | Modfy Mi<br>sign Layers<br>ew >><br>Function<br>Finish 1 [4]<br>Thermal/Air Layer [3]                                                                                                    | spit Region Material<br>Brick, Common<br>Air<br>Rigid insulation                                                                                                    | Sweeps<br>Reveals<br>EXTERIOR SIDE<br>Thickness<br>Variable<br>0' 3"<br>0' 3"                            | OK<br>Wraps<br>V<br>V        | Cancel Help Structural Material                                                                                 |           |
| Fac                      | Ven: Section: M                                | v<br>dify type v                                                                                                    | Layers                                                                                                    | Modify Me<br>sign Layers s<br>ew >><br>Function<br>Finish 1 [4]<br>Thermal/Air Layer [3]<br>Membrane Layer [3]<br>Membrane Layer [3]                                                                                                    | In the second second se | Sweeps Reveals EXTERIOR SIDE Thickness Variable 0' 3" 0' 0'' 0' 0'' 0' 0''                               | OK<br>Wraps<br>V<br>V<br>V   | Cancel Help                                                                                                    |           |
| Sel<br>Fac               | Vew: Section: Mo                               | v<br>dify type v                                                                                                    | Layers                                                                                                    | Modfy Mi<br>sign Layers<br>ew >><br>Function<br>Finish 1 [4]<br>Thermal/Air Layer [3]<br>Thermal/Air Layer [3]<br>Membrane Layer<br>Core Boundary<br>Structure [1]                                                                                                    | In the second second se | Sweeps                                                                                                   | ок<br>Vraps<br>V<br>V        | Cancel Help                                                                                                    |           |
| Sel<br>Fac               | Vew: Section: Mo                               | v v                                                                                                    | As           Previo           1           2           3           4           5           6           7                                                                                                    | Modfy Mi<br>sign Layers S<br>ew >><br>Function<br>Finish 1 [4]<br>Thermal/Air Layer [3]<br>Membrane Layer<br>Core Boundary<br>Structure [1]<br>Core Roundary                                                                                                    | Arge Regions<br>Split Region<br>Air<br>Rigdi insulation<br>Damp-proofing<br>Layers Above Wrap<br>Concrete Masony Unit                                                                                                    | Sweeps<br>Reveals<br>EXTERIOR SIDE<br>Thickness<br>Variable<br>0° 3°<br>0° 0°<br>0° 0°<br>0° 0°<br>0° 0° | OK Wraps                     | Cancel Help                                                                                                    |           |
| Sel                      | Ven: Section: Mo                               | , the second second sec | As<br>Previo                                                                                                    | Modify MM<br>sign Layers 2<br>ew >><br>Function<br>Finish I [4]<br>Thermal/Air Layer [3]<br>Membrane Layer<br>Core Boundary<br>Structure [1]<br>Core Boundary<br>Structure [2]                                                                                                    | Anterial<br>Brick, Common<br>Air<br>Rigid insultation<br>Damp-proofing<br>Layers Above Wrap<br>Concrete Mesony Un<br>Layers Below Wrap<br>Metal Furring                                                                                                    | Sweeps                                                                                                   | OK Wraps                     | Cancel Help                                                                                                    |           |
| Sel<br>Fac               | Vew: Section: Mo                               | , vidíty type v                                                                                                    | Layers                                                                                                    | Modfy M<br>sign Layers<br>Function<br>Finish 1 [4]<br>Thermal/Air Layer [3]<br>Thermal/Air Layer [3]<br>Thermal/Air Layer [3]<br>Core Boundary<br>Structure [1]<br>Core Boundary<br>Substrate [2]<br>Finish 2 [5]                                                                                                    | Atterial<br>Brick, Common<br>Air<br>Rigd insulation<br>Damp-proofing<br>Layers Above Wrap<br>Concrete Masony Un<br>Layers Below Wrap<br>Metal Furring<br>Gypsum Wall Board                                                                                                    | Sweeps                                                                                                   | OK Wraps                     | Cancel Help                                                                                                    |           |
| Sel<br>Fac<br>G          | Vew: Section: Mo                               | , v                                                                                                    | Layers                                                                                                    | Modfy Mi<br>sign Layers S<br>ew >><br>Function<br>Finish 1 [4]<br>Thermal/Air Layer [3]<br>Membrane Layer<br>Core Boundary<br>Structre [1]<br>Core Boundary<br>Substrate [2]<br>Finish 2 [5]                                                                                                    | Material<br>Brick, Common<br>Air<br>Rigid insulation<br>Damp-proofing<br>Layers Above Wrap<br>Concrete Masony Un<br>Layers Above Wrap<br>Metal Furring<br>Gyrpaum Wall Board                                                                                                    | Sweeps                                                                                                   | OK<br>Wraps<br>V<br>V<br>V   | Cancel Help                                                                                                    |           |
| Sel<br>• Fac<br>ه        | Ven: Section: Mo                               | hdfy type v                                                                                                    | As           Previo           Layers           1           2           3           4           5           6           7           8           9                                                                                                    | Modify MM<br>sign Layers S<br>ew >><br>Function<br>Finish I [4]<br>Thermal/Air Layer [3]<br>Membrane Layer<br>Core Boundary<br>Structure [1]<br>Core Boundary<br>Structure [2]<br>Finish 2 [5]                                                                                                    | Material<br>Brick, Common<br>Air<br>Rigid insultation<br>Damp-proofing<br>Layers Above Wrap<br>Concrete Mesony Un<br>Layers Below Wrap<br>Concrete Mesony Un<br>Layers Below Wrap<br>Gypsum Wall Board<br>NTERLOR SIDE                                                                                                    | Sweeps                                                                                                   | OK Vraps                     | Cancel Help                                                                                                    |           |
| Sel<br>Fac<br>Sel<br>Fac | Vew: Section: Mo                               | , ►<br>dify type ▼                                                                                                    | As           Previo           1           2           3           4           5           6           7           8           9           1                                                                                                    | Modify Mi<br>sign Layers 2<br>ew >><br>Function<br>Finish 1 [4]<br>Thermal/Air Layer [3]<br>Thermal/Air Layer [3]<br>Thermal/Air Layer [3]<br>Thermal/Air Layer [3]<br>Core Boundary<br>Structure [1]<br>Core Boundary<br>Substrate [2]<br>Finish 2 [5]<br>I<br>Insert Delete                                                                                                    | A Material Spit Regon A Material Brick, Common Air Rigid insulation Damp-proofing Layers Above Wsrap Metal Furring Gypsum Wall Board NTERIOR SIDE Up                                                                                                    | Sweeps                                                                                                   | OK Wraps                     | Cancel Help                                                                                                    |           |
| Sel<br>Fac<br>Ga         | Vew: Section: Mo                               | , viller                                                                                                    | As           Previo           1           2           3           4           5           6           7           8           9           I           Default                                                                                                    | Modify Mi<br>sign Layers 2<br>ew >><br>Function<br>Finish 1 [4]<br>Thermal/Air Layer [3]<br>Thermal/Air Layer [3]<br>Thermal/Air Layer [3]<br>Thermal/Air Layer [3]<br>Core Boundary<br>Structure [1]<br>Core Boundary<br>Substrate [2]<br>Finish 2 [5]<br>I<br>Insert Delete<br>I Wannon                                                                                                    | Material<br>Brick, Common<br>Air<br>Rigdi insulation<br>Damp-proofing<br>Layers Above Wrap<br>Concrete Masomy Un<br>Layers Belowe Wrap<br>Metal Furring<br>Gypsum Wall Board<br>NTERIOR SIDE<br>Up                                                                                                    | Sweeps                                                                                                   | OK Vraps                     | Cancel Help                                                                                                    |           |
| Sel<br>• Fac<br>ه        | lect Front<br>te of Brick<br>Ver: Sector: Mo   | , vite and the second second s | Layers Layers La | Modify Me<br>sign Layers S<br>ew >><br>Function<br>Finish 1 [4]<br>Thermal/Air Layer [3]<br>Membrane Layer<br>Core Boundary<br>Structure [1]<br>Core Boundary<br>Structure [2]<br>Finish 2 [5]<br>Insert Delete<br>tWrapping<br>tris:                                                                                                    | At Ends:                                                                                                    | Sweeps                                                                                                   | ок Wraps<br>V<br>V<br>V<br>V | Cancel Help                                                                                                    |           |
| Sel<br>• Fac<br>@        | Ver: Section: Mo                               | ndfy type v                                                                                                    | As<br>Previo                                                                                                    | Modfy M<br>sign Layers<br>Function<br>Finish 1 [4]<br>Thermal/Air Layer [3]<br>Thermal/Air Layer [3]<br>Thermal/Air Layer [3]<br>Thermal/Air Layer [3]<br>Substrate [2]<br>Finish 2 [5]<br>I<br>Insert Delete<br>tWrapping<br>rts:<br>twrap                                                                                                    | At Ends:                                                                                                    | Sweeps                                                                                                   | OK Wraps                     | Cancel Help                                                                                                    | •         |
| Sel<br>Fac<br>Ga         | Verr: Section: Mo                              | , villa villa vi                                                                                                    | As           Preview           1           2           3           4           5           6           7           8           9           1           1           2           3           4           5           6           7           8           9           1           1           2           3           4           5           6           7           8           9           1           1           2           3           4           5           6           7           8           9           1           1           1           2           3           4           5           6           7           8           9           1           1<                                                                                                    | Modfy M<br>sign Layers 1<br>sign Layers 1<br>ew >><br>Function<br>Function<br>Function<br>Function<br>Function<br>Function<br>Function<br>Function<br>Function<br>Function<br>Function<br>Function<br>Marginal Air Layer [3]<br>Thermal/Air Layer [3]<br>Thermal/Air Layer [3]<br>Core Boundary<br>Structure [1]<br>Core Boundary<br>Substrate [2]<br>Finish 2 [5]<br>I<br>Insert Delete<br>t Wrapping<br>erts:<br>t wrap | srge Regions<br>Spit Region<br>Material<br>Brick, Common<br>Air<br>Rigd insulation<br>Damp-proofing<br>Layers Above Wrap<br>Concrete Masomy Un<br>Layers Abelow Wrap<br>Metal Furring<br>Gypsum Wall Board<br>NTERIOR SIDE<br>Up<br>At Ends:<br>Up                                                                                                    | Sweeps                                                                                                   | OK Wraps                     | Cancel Help                                                                                                    |           |
| Sel<br>ب Fac<br>ه        | Ver: Sectors.M                                 | , vite vite vite vite vite vite vite vite                                                                                                    | As           Asystem           1           2           3           4           5           6           7           8           9           1           1           2           3           4           5           6           7           8           9           1           1           1           2           3           4           5           6           7           8           9           1           1           2           3           4           5           6           7           8           9           1           1           1           2           4           5           6           7           8           9           10           1                                                                                                    | Modify MM sign Layers  sign Layers  ew >>  Function Finish I [4] Thermal/Air Layer [3] Membrane Layer Core Boundary Structure [1] Core Boundary Structure [2] Finish 2 [5] Insert Delete tWraping tris twrap Vertical Structure (5)                                                                                                    | At Ends:                                                                                                    | Sweeps                                                                                                   | OK Vraps<br>V<br>V<br>V<br>V | Cancel Help                                                                                                    |           |
| Sel                      | Vew: Section: Mo                               | h dify type v                                                                                                    | As<br>Previo<br>1<br>2<br>3<br>4<br>5<br>6<br>6<br>7<br>8<br>9<br>9                                                                                                    | Modify M<br>sign Layers 2<br>Function<br>Finish I [4]<br>Thermal/Air Layer [3]<br>Thermal/Air Layer [3]<br>Thermal/Air Layer [3]<br>Thermal/Air Layer [3]<br>Substrate [2]<br>Finish 2 [5]<br>I<br>Insert Delete<br>t Wrapping<br>rts:<br>t wrap<br>Workal Structure (Score<br>Modify M                                                                                                    |                                                                                                    | Sweeps                                                                                                   | ox<br>Vraps<br>V<br>V<br>V   | Cancel Help                                                                                                    |           |

- plit Region
- elect Front Face of Brick
- elect Dimension
- et Value to 3'-4" (brick coursing)

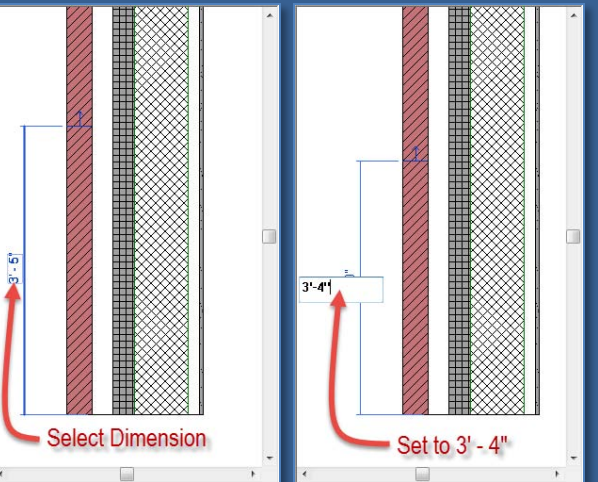

## Project Day 04

GYM Brick on CMU •Duplicate •Edit Structure •Assembly Vie

- Split Regio
- Assign Material
   Assign Wall Type
- Add Reveals
- Add Sweeps
- Overview 1 2

## Windows

- 96 x 144
- Insert & Align
- Copy & Mirror

## **GYM Overview**

#### Autocad Coursing Study

- Layers & Units
- Wall Section
- Elevation
- Section
- Steps 1 2 3 4 5 6 7 8 9 10

Wrap-Up

Building Tech III CityTech

## Add Precast or Stone Base : Assign Material

|                                                                                                    | Function                                                                                                    | Material                                                                                                    | Thickness                                                                                                    |                     |                                             | terial |
|----------------------------------------------------------------------------------------------------|----------------------------------------------------------------------------------------------------|----------------------------------------------------------------------------------------------------|----------------------------------------------------------------------------------------------------|---------------------|---------------------------------------------|--------|
| 1                                                                                                    | Finish 1 [4]                                                                                                    | Brick, Common 🛛 🔶                                                                                                    | Turnubic                                                                                                    | Highligh            | t first laver                               |        |
| 2                                                                                                    | Thermal/Air Layer [3]                                                                                                    | Air                                                                                                    | 0' 3"                                                                                                    |                     | ,                                           |        |
| 3                                                                                                    | Thermal/Air Layer [3]                                                                                                    | Rigid insulation                                                                                                    | 0' 3"                                                                                                    |                     |                                             |        |
| 1                                                                                                    | Membrane Layer                                                                                                    | Damp-proofing                                                                                                    | 0' 0"                                                                                                    |                     |                                             |        |
| 5                                                                                                    | Core Boundary                                                                                                    | Layers Above Wrap                                                                                                    | 0' 0"                                                                                                    | 1                   |                                             |        |
| 5                                                                                                    | Structure [1]                                                                                                    | Concrete Masonry Un                                                                                                    | 0' 7 5/8"                                                                                                    | 171                 | <b>V</b>                                    |        |
| 7                                                                                                    | Core Boundary                                                                                                    | Layers Below Wrap                                                                                                    | 0' 0"                                                                                                    |                     |                                             |        |
| 8                                                                                                    | Substrate [2]                                                                                                    | Metal Furring                                                                                                    | 0' 1 5/8"                                                                                                    |                     |                                             |        |
| 9                                                                                                    | Finish 2 [5]                                                                                                    | Gypsum Wall Board                                                                                                    | 0' 0 5/8"                                                                                                    | <b>V</b>            |                                             |        |
| _                                                                                                    | I                                                                                                    | NTERIOR SIDE                                                                                                    |                                                                                                    | nsert to :          | add new lav                                 | er     |
|                                                                                                    | Insert Delete                                                                                                    |                                                                                                    | Down                                                                                                    |                     | add from ray                                |        |
| ye                                                                                                    | rs                                                                                                    | 1                                                                                                    | EXTERIOR SIDE                                                                                                    |                     |                                             | _      |
|                                                                                                    | Function                                                                                                    | Material                                                                                                    | Thickness                                                                                                    | Mou                 | first lover                                 | ы      |
|                                                                                                    | Structure [1]                                                                                                    | < By Category>                                                                                                    | 10000                                                                                                    |                     |                                             |        |
|                                                                                                    | P1 1 4 141                                                                                                    | DILO                                                                                                    | N                                                                                                    |                     | v mot layer                                 |        |
| 2                                                                                                    | Finish 1 [4]                                                                                                    | Brick, Common                                                                                                    | Variable                                                                                                    |                     |                                             |        |
| 2                                                                                                    | Finish 1 [4]<br>Thermal/Air Layer [3]                                                                                                    | Brick, Common<br>Air                                                                                                    | Variable<br>0' 3"                                                                                                    |                     |                                             |        |
| 2<br>3<br>4                                                                                                | Finish 1 [4]<br>Thermal/Air Layer [3]<br>Thermal/Air Layer [3]                                                                                                    | Brick, Common<br>Air<br>Rigid insulation                                                                                                    | Variable<br>0' 3"<br>0' 3"                                                                                                    |                     |                                             |        |
| 2<br>3<br>4<br>5                                                                                           | Finish 1 [4]<br>Thermal/Air Layer [3]<br>Thermal/Air Layer [3]<br>Membrane Layer                                                                                                    | Brick, Common<br>Air<br>Rigid insulation<br>Damp-proofing                                                                                                    | Variable<br>0' 3"<br>0' 3"                                                                                                    |                     |                                             |        |
| 2<br>3<br>4<br>5                                                                                           | Finish 1 [4]<br>Thermal/Air Layer [3]<br>Thermal/Air Layer [3]<br>Membrane Layer<br>rs                                                                                                    | Brick, Common<br>Air<br>Rigid insulation<br>Damp-proofing                                                                                                    | Variable<br>0' 3"<br>0' 3"<br>0' 0"<br>EXTERIOR SIDE                                                                                                    |                     |                                             |        |
| 2<br>3<br>4<br>5                                                                                           | Finish 1 [4]<br>Thermal/Air Layer [3]<br>Thermal/Air Layer [3]<br>Membrane Layer<br>rs<br>Function                                                                                                    | Brick, Common<br>Air<br>Rigid insulation<br>Damp-proofing<br>Material                                                                                                    | Variable<br>0' 3"<br>0' 3"<br>0' 0"<br>EXTERIOR SIDE<br>Thickness                                                                                                    |                     |                                             |        |
| 2<br>3<br>4<br>1<br>5<br>1<br>1<br>1                                                                       | Finish 1 [4]<br>Thermal/Air Layer [3]<br>Thermal/Air Layer [3]<br>Membrane Layer<br>rs<br>Function<br>Finish 1 [4]                                                                                                    | Brick, Common<br>Air<br>Rigid insulation<br>Dame-proofing<br>Material<br>( <by category=""></by>                                                                                                    | Variable<br>0' 3"<br>0' 3"<br>0' 0"<br>EXTERIOR SIDE<br>Thickness                                                                                                    | Sele                | ect Material                                |        |
| 2<br>3<br>1<br>5<br>1<br>9<br>1<br>1<br>2                                                                  | Finish 1 [4]<br>Thermal/Air Layer [3]<br>Thermal/Air Layer [3]<br>Membrane Layer<br>rs<br>Function<br>Finish 1 [4]<br>Finish 1 [4]                                                                                                    | Brick, Common<br>Air<br>Rigid insulation<br>Damn-proofing<br>Material<br>(Sty: Category:)<br>Brick, Common                                                                                                    | Variable<br>0'3"<br>0'3"<br>0'0"<br>EXTERIOR SIDE<br>Thickness<br>Variable                                                                                                    | Sele                | ect Material                                |        |
| 2<br>3<br>4<br>5<br>1<br>9<br>1<br>2<br>3                                                                  | Finish 1 [4]<br>Thermal/Air Layer [3]<br>Thermal/Air Layer [3]<br>Membrane Layer<br>rs<br>Function<br>Finish 1 [4]<br>Thermal/Air Layer [3]                                                                                                    | Brick, Common<br>Air<br>Rigid insulation<br>Damp-proofing<br>( <by category)<br="">Brick, Common</by>                                                                                                    | Variable<br>0' 3"<br>0' 3"<br>0' 0"<br>EXTERIOR SIDE<br>Thickness<br>Variable<br>0' 3"                                                                                                    | Sele                | ect Material                                |        |
| 2<br>3<br>1<br>1<br>1<br>1<br>2<br>3<br>1                                                                  | Finish 1 [4]<br>Thermal/Air Layer [3]<br>Thermal/Air Layer [3]<br>Membrane Layer<br>rs<br>Function<br>Finish 1 [4]<br>Finish 1 [4]<br>Thermal/Air Layer [3]<br>Thermal/Air Layer [3]                                                                                       | Brick, Common<br>Air<br>Rigid insulation<br>Dame-proofing<br>Material<br>SPC Category2<br>Brick, Common<br>Rigid regulation                                                                                                    | Variable<br>0' 3"<br>0' 3"<br>0' 0"<br>EXTERIOR SIDE<br>Thickness<br>Variable<br>0' 3"<br>0' 3"<br>0' 3"                                                                                                    |                     | ect Material                                |        |
| 2<br>3<br>4<br>5<br>5<br>1<br>1<br>2<br>3<br>4<br>5                                                        | Finish 1 [4]<br>Thermal/Air Layer [3]<br>Thermal/Air Layer [3]<br>Membrane Layer<br>rs<br>Function<br>Finish 1 [4]<br>Finish 1 [4]<br>Thermal/Air Layer [3]<br>Thermal/Air Layer [3]<br>Membrane Layer                                                                     | Brick, Common<br>Air<br>Rigid insulation<br>Dame-proofing<br>( <u>ABy Category</u> )<br>Brick, Common<br>Rigid insulation<br>Damp-proofing                                                                                            | Variable<br>0' 3"<br>0' 0"<br>EXTERIOR SIDE<br>Thickness<br>Variable<br>0' 3"<br>0' 0"                                                                                                    |                     | ect Material                                |        |
| 2<br>3<br>4<br>5<br>1<br>9<br>9<br>1<br>5<br>5<br>5                                                        | Finish 1 [4]<br>Thermal/Air Layer [3]<br>Thermal/Air Layer [3]<br>Membrane Layer<br>rs<br>Finish 1 [4]<br>Finish 1 [4]<br>Thermal/Air Layer [3]<br>Thermal/Air Layer [3]<br>Membrane Layer<br>Core Boundary                                                                | Brick, Common<br>Air<br>Rigid insulation<br>Damn-necofing<br>(SP, Category)<br>Brick, Common<br>Rigid equation<br>Damp-pro-fing<br>Layers Above Crap                                                                                  | Variable<br>0' 3"<br>0' 0"<br>EXTERIOR SIDE<br>Thickness<br>Variable<br>0' 3"<br>0' 3"<br>0' 0"                                                                                                    |                     | ect Material                                |        |
| 2<br>3<br>4<br>5<br>1<br>2<br>2<br>3<br>4<br>5<br>5<br>5<br>7                                              | Finish 1 [4]<br>Thermal/Air Layer [3]<br>Thermal/Air Layer [3]<br>Membrane Layer<br>rs<br>Function<br>Finish 1 [4]<br>Thermal/Air Layer [3]<br>Membrane Layer<br>Core Boundary<br>Structure [1]                                                                            | Brick, Common<br>Air<br>Rigid insulation<br>Damn-proofing<br>( <u>KBY Category</u> )<br>Brick, Common<br>Brick, Common<br>Rigid sculation<br>Damp-processing<br>Layers Above Trap<br>Concrete Masony Un                               | Variable<br>0' 3"<br>0' 3"<br>0' 0"<br>EXTERIOR SIDE<br>Thickness<br>Variable<br>0' 3"<br>0' 3"<br>0' 3"<br>0' 3"<br>0' 0"<br>0' 75/8"                                                                                                    |                     | ect Material                                |        |
| 2<br>3<br>4<br>5<br>9<br>9<br>9<br>9<br>9<br>9<br>9<br>9<br>9<br>9<br>9<br>9<br>9<br>9<br>9<br>9<br>9<br>9 | Finish 1 [4]<br>Thermal/Air Layer [3]<br>Thermal/Air Layer [3]<br>Membrane Layer<br>rs<br>Function<br>Finish 1 [4]<br>Thermal/Air Layer [3]<br>Thermal/Air Layer [3]<br>Membrane Layer<br>Core Boundary<br>Structure [1]<br>Core Boundary                                  | Brick, Common<br>Air<br>Rigid insulation<br>Dame-proofing<br>Brick, Categorys<br>Brick, Common<br>Rigid equlation<br>Damp-proofing<br>Layers Above 1 "ap<br>Concrete Masony Un<br>Layers Below Wrap                                   | Variable<br>0' 3"<br>0' 0"<br>EXTERIOR SIDE<br>EXTERIOR SIDE<br>2 2"<br>Variable<br>0' 3"<br>0' 0"<br>0' 0"<br>0' 0"<br>0' 0"<br>0' 7 5/8"<br>0' 0"                                                                                                    |                     | ect Material                                |        |
| 2<br>3<br>4<br>5<br>1<br>2<br>3<br>4<br>5<br>5<br>5<br>7<br>7<br>8<br>9                                    | Finish 1 [4]<br>Thermal/Air Layer [3]<br>Thermal/Air Layer [3]<br>Membrane Layer<br>rs<br>Function<br>Finish 1 [4]<br>Finish 1 [4]<br>Thermal/Air Layer [3]<br>Thermal/Air Layer [3]<br>Membrane Layer<br>Core Boundary<br>Structure [1]<br>Core Boundary<br>Substrate [2] | Brick, Common<br>Air<br>Rigid insulation<br>Dame-proofing<br>Brick, Common<br>Rigid sulation<br>Dame-proofing<br>Layers Above Trap<br>Concrete Masonry Un<br>Layers Below Wrap<br>Metal Furring                                       | Variable<br>0' 3"<br>0' 0"<br>EXTERIOR SIDE<br>Thickness<br>Variable<br>0' 3"<br>0' 0"<br>Variable<br>0' 3"<br>0' 0"<br>0' 0"<br>0' 0"<br>0' 0"<br>0' 0"<br>0' 0"<br>0' 0"                                                                                                    |                     | ect Material                                |        |
| 2<br>3<br>4<br>5<br>1<br>2<br>3<br>4<br>5<br>5<br>7<br>8<br>9<br>10                                        | Finish 1 [4]<br>Thermal/Air Layer [3]<br>Thermal/Air Layer [3]<br>Membrane Layer<br>rs<br>Function<br>Finish 1 [4]<br>Thermal/Air Layer [3]<br>Membrane Layer<br>Core Boundary<br>Structure [1]<br>Core Boundary<br>Substrate [2]<br>Finish 2 [5]                          | Brick, Common<br>Air<br>Rigid insulation<br>Dame-proofing<br>Brick, Common<br>Rigid equation<br>Damp-proofing<br>Layers Above 1 rap<br>Concrete Masonry Un<br>Layers Below Wrap<br>Metal Furring<br>Gunsum Wall Roard<br>UFERLOR SIDE | Variable           0' 3"           0' 0"           0' 0"           EXTERIOR SIDE           Variable           0' 3"           0' 3"           0' 0"           0' 3"           0' 3"           0' 3"           0' 3"           0' 3"           0' 3"           0' 0"           0' 75/8"           0' 0 5/8" | Sele<br>V<br>V<br>F | ect Material<br>Function to<br>Finish 1 [4] |        |

- Select First Layer > Insert New Layer
- Function to Finish 1 [4]
- Assign Material > Precast
- Assign Layers

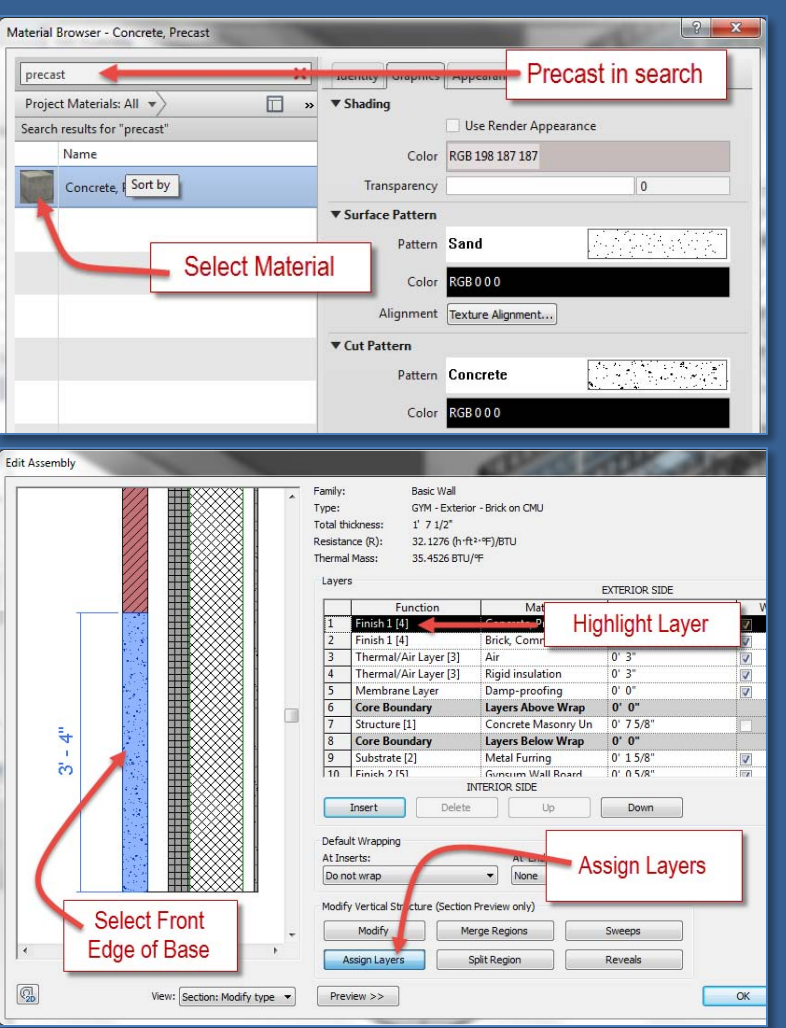

## Project Day 04

### GYM Brick on CMU •Duplicate •Edit Structure •Assembly Viet

- Split Region
- Assign Material
- Assign Wall Type
- Add Reveals
- Add Sweeps
- Overview 1 2

## Windows

- 96 x 144
- Insert & Align
- Copy & Mirror

## **GYM** Overview

#### Autocad Coursing Study

- · Layers & Units
- Wall Section
- Elevation
- Section
- Steps 1 2 3 4 5 6 7 8 9 10

Wrap-Up

## Building Tech III CityTech

Selected wall displays with precast base

Add Precast or Stone Base : Assign Wall Type

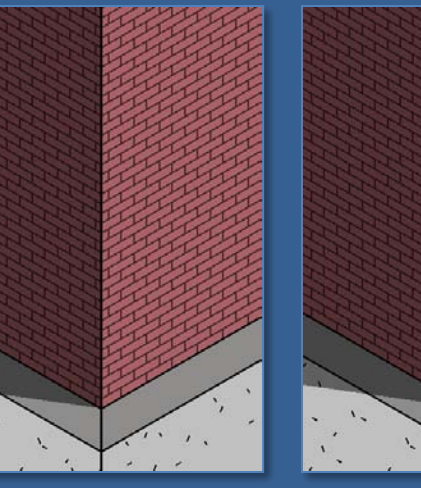

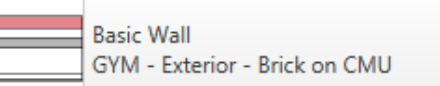

- Select all 4 masonry walls and assign the to the new type
- GYM Exterior Brick on CMU

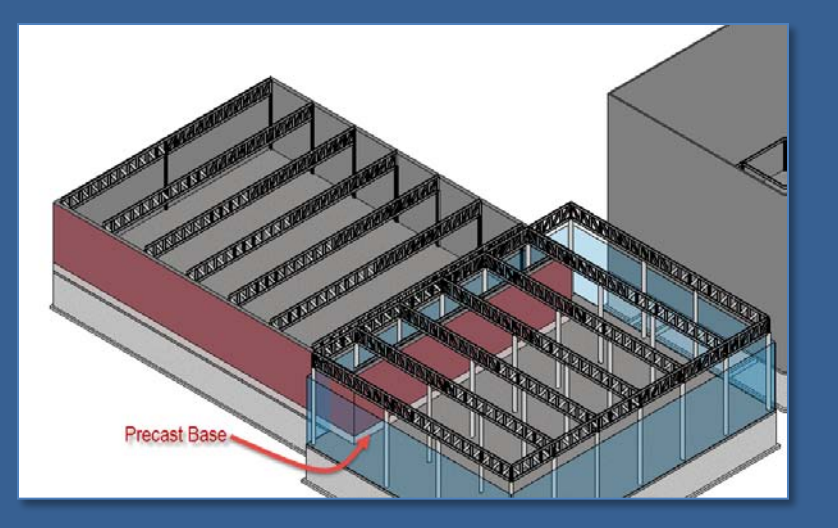

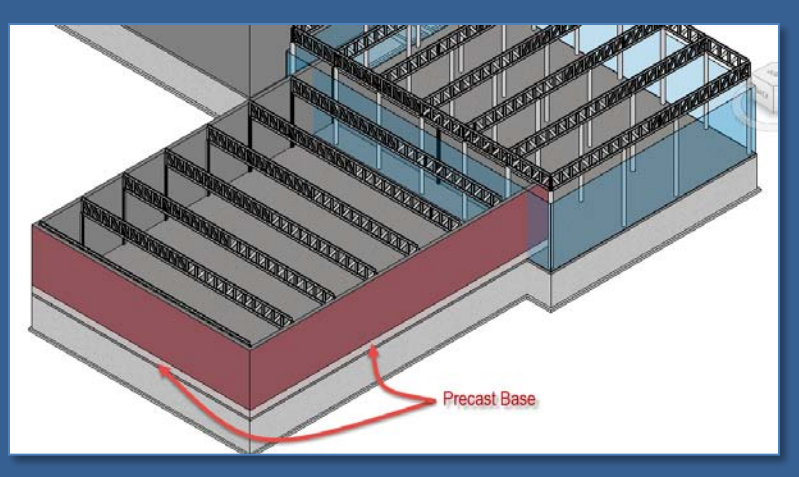

### Project Day 04

GYM Brick on CMU Duplicate Edit Structure Assembly \

- Split Re

- Add Sweeps
- Overview 1 2

### Windows

- 96 x 144
- Insert & Align
- Copy & Mirror

## **GYM Overview**

#### Autocad **Coursing Study**

- Layers & Units
- Wall Section
- Elevation
- Section
- Steps 1 2 3 4 5 8 9 10

## Wrap-Up

**Building Tech III** CityTech

## Masonry Wall : Add Reveals

Assign Layers

Preview >>

Split Region

from the wall

shown

Edit Assembly

3

Add 4 reveals as

Reveals

View: Section: Modify type 🔻

Reveals

Reveals

 What is a reveal? Reveals A reveal is a negative Profile Distance Offset Flip From Side Setback shape – it is subtracted 1 0' 0" Reveal-Brick Course : 2 Bricks 18' 0" Base Exterior 0'0" 2 Reveal-Brick Course: 1 Brick 12' 0" Base Exterior 0' 0" 0' 0" 3 Reveal-Brick Course : 1 Brick 8' 0" Exterior 0' 0" 0' 0" Base 4 Reveal-Brick Course : 3 Bricks 6' 0" Base Exterior 0' 0" pron. 0' 0" 1- Reveal : 2 Bricks : 18' from Base 2- Reveal : 1 Bricks : 12' from Base 3- Reveal : 1 Bricks : 8' from Base Family: 4- Reveal : 3 Bricks : 6' from Base Profile Load Profile Add Delete Duplicate OK Cancel Apply J Select Add 4 Times • Options: Load Profile Add Duplicate Delete OK Cancel Apply Profile Modify Merge Regions Sweeps Select Reveals Distance

OK

Cancel

Help

Reveals

- From (Base/Top)

X

## Project Day 04

GYM Brick on CMU Duplicate Edit Structure Assembly \

- Split Re

- Overview 1 2

### Windows

- 96 x 144
- Insert & Align
- Copy & Mirror

## **GYM Overview**

#### Autocad **Coursing Study**

- Layers & Units
- Wall Section
- Elevation
- Section
- Steps 1 2 3 4 5 8 9 10

## Wrap-Up

**Building Tech III** CityTech

## Masonry Wall : Add Sweeps

Wall Sweeps

Wall Sweeps

- What is a sweep?
- A sweep is a positive shape - it is added to the wall
- Add 2 sweeps as shown

Edit Assembly

(7) 2D

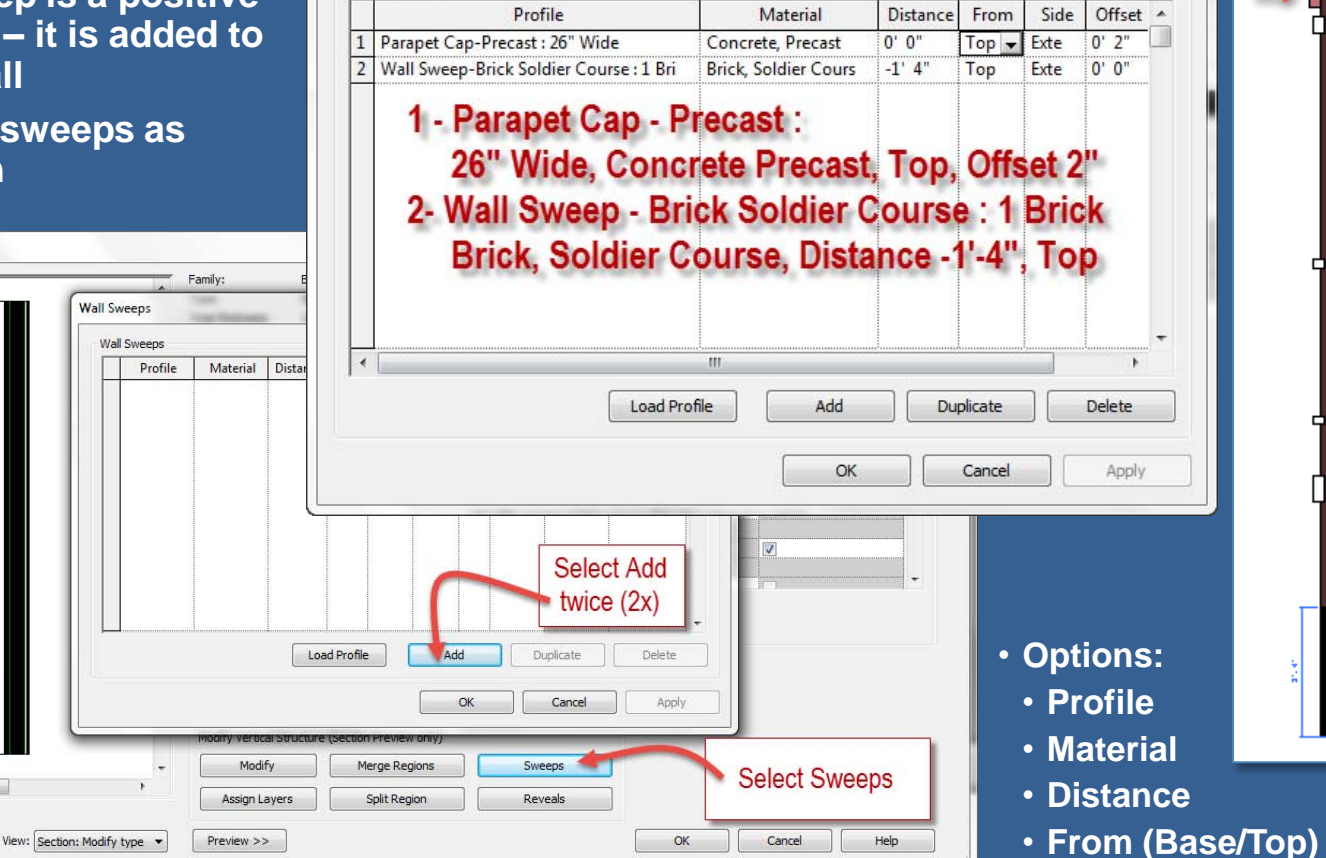

X

Offset

## Project Day 04

GYM Brick on CMU •Duplicate •Edit Structure •Assembly View

- Split Regid
- Assign Material
- Assign Wall Type
- Add Reveals
- Add Sweep:
- Overview 1 2

## Windows

- 96 x 144
- Insert & Align
- Copy & Mirror

## GYM Overview

#### Autocad Coursing Study

- · Layers & Units
- Wall Section
- Elevation
- Section
- Steps 1 2 3 4 5 6 7 8 9 10

## Wrap-Up

Building Tech III CityTech

# Masonry Wall : With Reveals and Sweeps

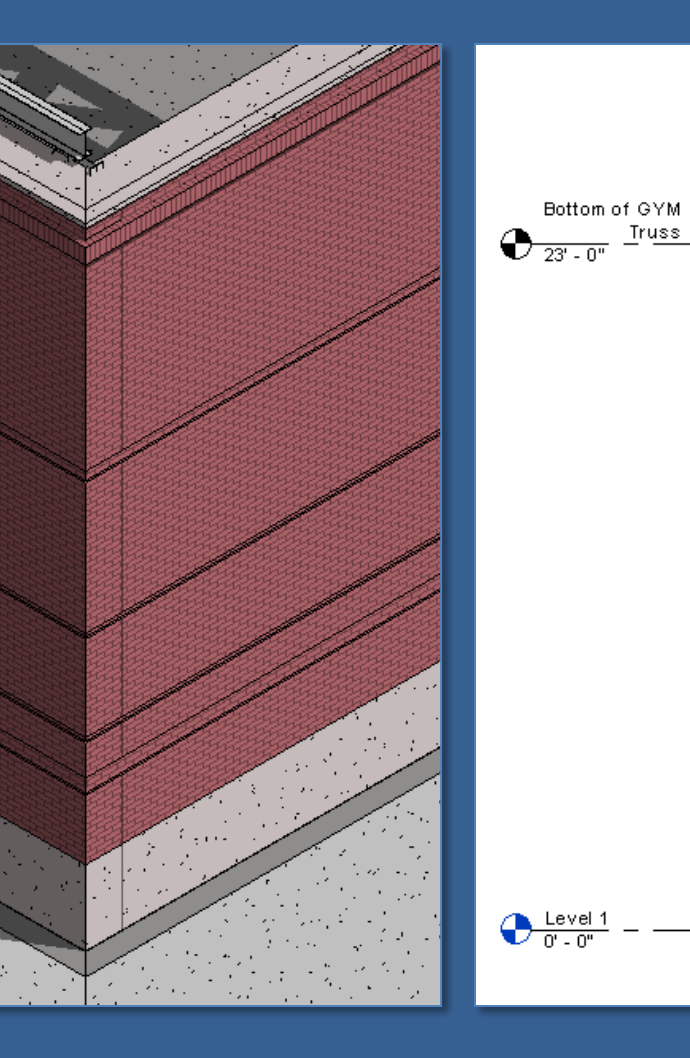

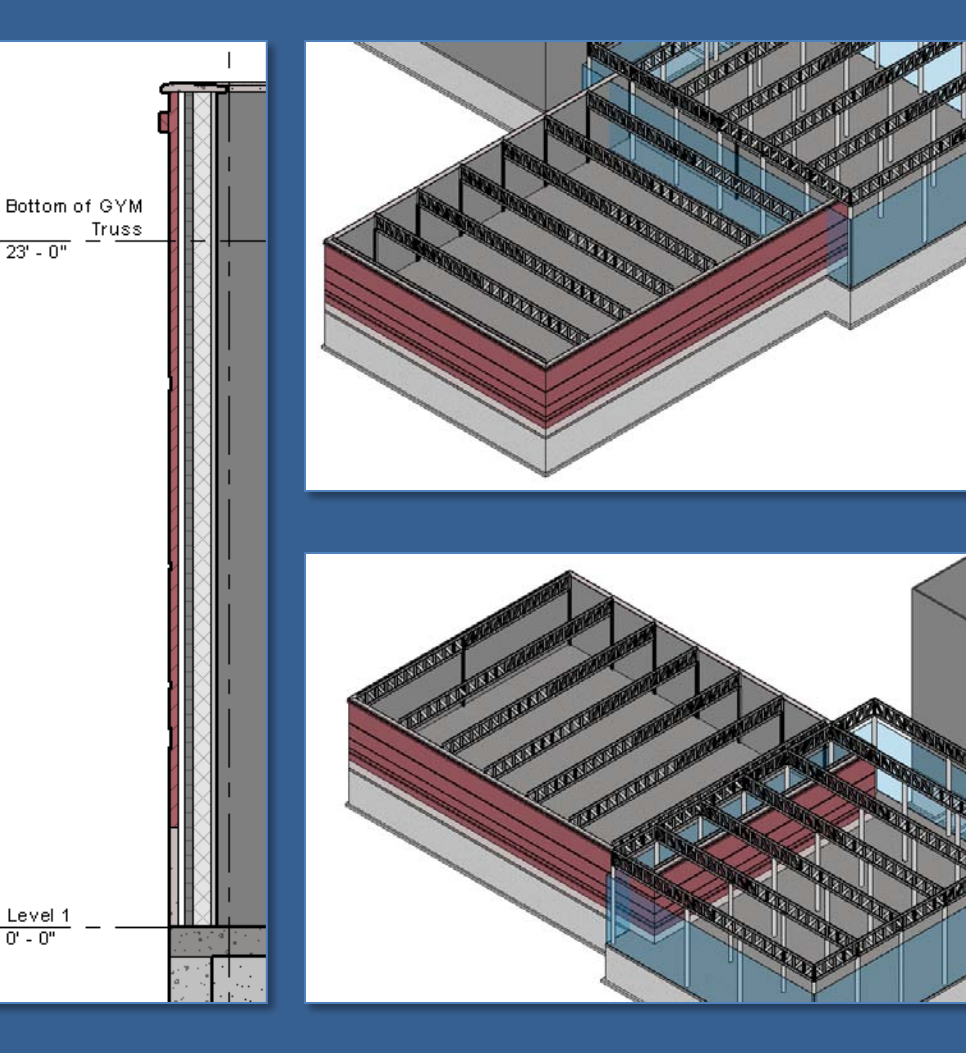

## Project Day 04

GYM Brick on CMU •Duplicate •Edit Structure •Assembly Viet

- Split Regio
- Assign Material
- Assign Wall Type
- Add Reveals
- Add Sweeps
- Overview 1 2

## Windows

- 96 x 144
- Insert & Align
- Copy & Mirror

## GYM Overview

#### Autocad Coursing Study

- Layers & Units
- Wall Section
- Elevation
- Section
- Steps 1 2 3 4 5 6 7 8 9 10

## Wrap-Up

Building Tech III CityTech

# Masonry Wall : With Reveals and Sweeps

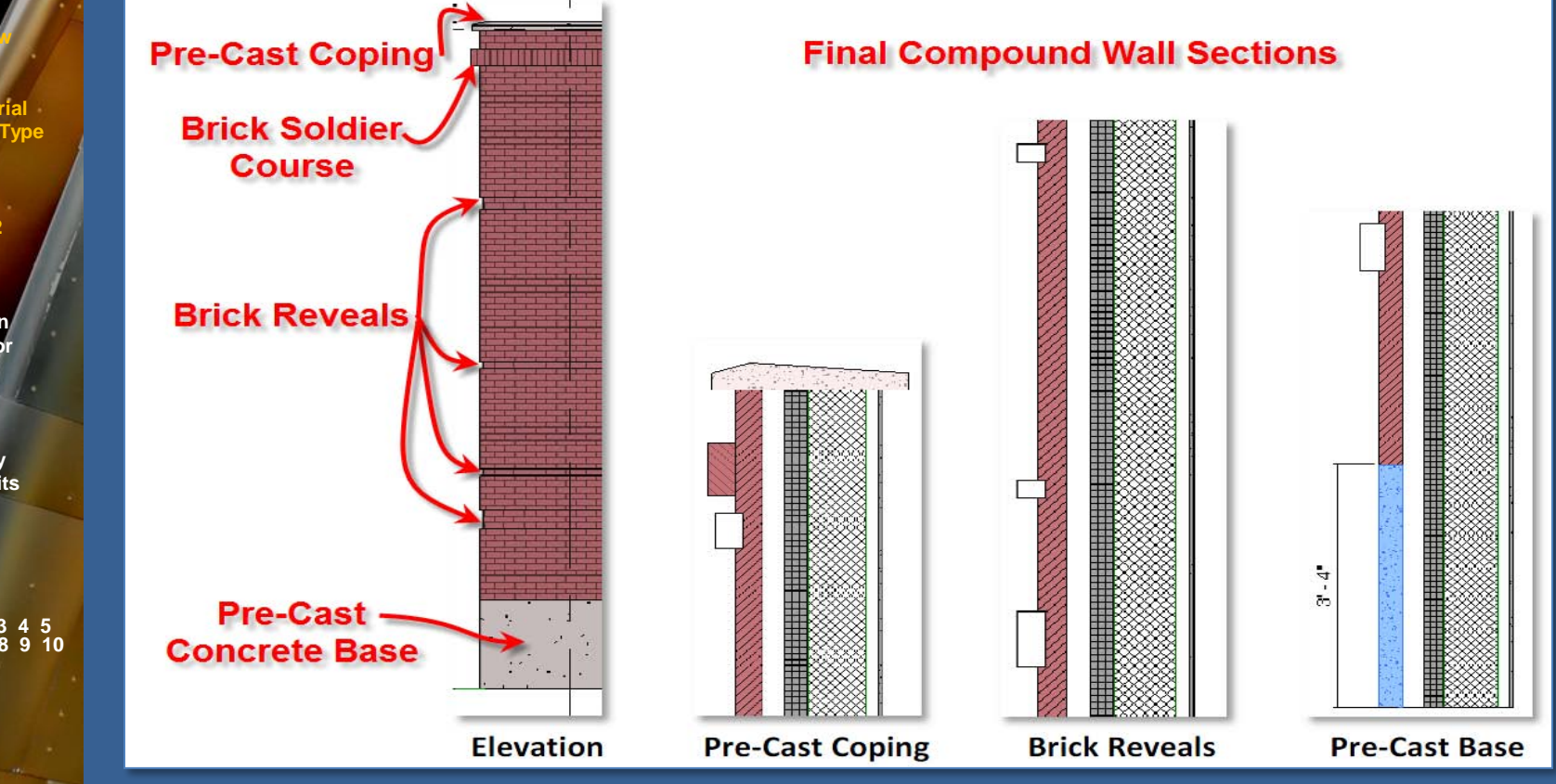

## Project Day 04

GYM Brick on CMU •Duplicate •Edit Structure •Assembly View

- Split Region
- Assign Material
- Assign Wall Type
- Add Reveals
- Add Sweeps
- Overview 1 2

### Vindows 96 x 144

- Insert & Align
- Copy & Mirror

## GYM Overview

#### Autocad Coursing Study

- · Layers & Units
- Wall Section
- Elevation
- Section
- Steps 1 2 3 4 5 6 7 8 9 10

Wrap-Up

Building Tech III CityTech

## Windows : Create New Type 96 x 144 (8' x 12')

| Architecture Structure                                 | Systems Insert Annotate Analyze   | Massing & Site Collaborate View M                    | anage Modify 🖾 🔹                               |
|--------------------------------------------------------|-----------------------------------|------------------------------------------------------|------------------------------------------------|
|                                                        |                                   |                                                      | 0 0 1 0 0                                      |
| Modify Wall Door Window                                | Component Column Roof Ceiling     | Floor Curtain Curtain Mullion Railing<br>System Grid | Ramp Stair Model Model Mode<br>Text Line Group |
| Select 👻 🗤                                             | Indow (MN) Build                  | Cir                                                  | culation Model                                 |
|                                                        |                                   |                                                      |                                                |
| Properties                                             | X Temporary Hide/Isolate          | 52                                                   |                                                |
| Fixed                                                  | Type Properties                   | 2                                                    |                                                |
| 36" x 48"                                              | Family: Fixed                     | ▼ Load                                               | • Architecture >                               |
|                                                        |                                   |                                                      |                                                |
| New Windows                                            | it typ                            | Dupicate                                             | Window                                         |
| Sill Height 3' 0"                                      |                                   | Rename                                               | ·····aow                                       |
| Identity Data                                          | A Type Parameters                 |                                                      |                                                |
| Comments                                               | Parameter                         | Name                                                 | • Fixed 36" <u>x 48</u>                        |
| Other                                                  | 8 Construction                    | 05 x 144 (6' x 12')                                  |                                                |
| Head Height 7' 0"                                      | Wall Closure<br>Construction Type | By he Name: 90 x 144 (8 x 12)                        | Edit Type >                                    |
|                                                        | Materials and Finishes            |                                                      |                                                |
|                                                        | Glass Pane Material               | Glass OK Cancel                                      | Duplicate                                      |
|                                                        | Sash Material                     | Sash                                                 |                                                |
| Properties help Ar                                     | Dimensions                        | Â                                                    | • 06 v 1// (9' v 1                             |
| Project Browser - NewAcademicBldg.Prof.King.Day.05.rvt | × Height<br>Default Sill Height   | 4 0<br>3' 0"                                         | * 30 X 144 (0 X 1                              |
| □ [] Views (all)                                       | Width                             | 3' 0"                                                |                                                |
|                                                        | Window Inset                      | 0' 0 3/4"                                            |                                                |
| Level 2                                                | E Rough Width<br>Rough Height     |                                                      |                                                |
|                                                        | Identity Data                     | *                                                    |                                                |
| Here Floor Plans                                       | Assembly Code                     | B2020100                                             |                                                |
|                                                        | Keynote                           |                                                      |                                                |
| Level 1                                                | Model Manufacturer                |                                                      |                                                |
| Level 2<br>Level 3                                     | Dimensions                        |                                                      |                                                |
| Level 4                                                | Height                            | 12' 0"                                               | ^                                              |
| — Level 6                                              | D.f. dk Cill Links                | 21.01                                                |                                                |
|                                                        |                                   | 3' U'                                                |                                                |
|                                                        | Width                             | 8. 0.                                                |                                                |
|                                                        | Window Inset                      | 0' 0 3/4"                                            |                                                |
|                                                        | Rough Width                       |                                                      |                                                |
|                                                        |                                   |                                                      |                                                |

## Project Day 04

#### Windows : 96 x 144 (8' x 12') : Insert & Align GYM Brick on CMU 1.6 Guidelines 1.6 Duplicate Edit Structure Offset 10' Assembly View NN Offset 8" (2x) Split Region Draw 10 Add Windows Guideline Assign Material Assign Wall Type = = = = G -Add Reveals Offset 8" [10] each side Add Sweeps Overview 1 2 (MM) ndows Collaborate View Manage Modify | Place Lines Massing & Site .... 96 x 144 notate Analyze Properties × Insert & Align P Copy & Mirror CCCA Fixed -12 + 3 96 x 144 (8' x 12') - 레 - ₩ 💥 • Sill Height 10'-0" **GYM Overview** Draw Modify View Measure Create - E Edit Type Windows (2) Offset: 0' 8" Constraints \$ Autocad Level Level 1 **Coursing Study** Massing & Site Collaborate View Architecture Analyze Sill Height 10' Layers & Units Show Hidden Lines 4 9 Ļj S Wall Section Remove Hidden Lines Modify View Visibility/ Filters Thin Render Render Render 3D Section Templates Graphics in Cloud Gallery View Lines Elevation Select \* Section Guidelines • Align • Steps 1 2 3 4 5 6 7 8 9 10 Thin Lines Wrap-Up Align to Guidelines

**Building Tech III** CityTech

## Project Day 04

- GYM Brick on CMU •Duplicate •Edit Structure •Assembly View
- Split Region
- Assign Material
- Assign Wall Type
- Add Reveals
- Add Sweeps
- Overview 1 2

## indows

96 x 144
Insert & Align
Copy & Mirro

## GYM Overview

#### Autocad Coursing Study

- · Layers & Units
- Wall Section
- Elevation
- Section
- Steps 1 2 3 4 5 6 7 8 9 10

## Wrap-Up

Building Tech III CityTech

# Windows : Copy & Mirror

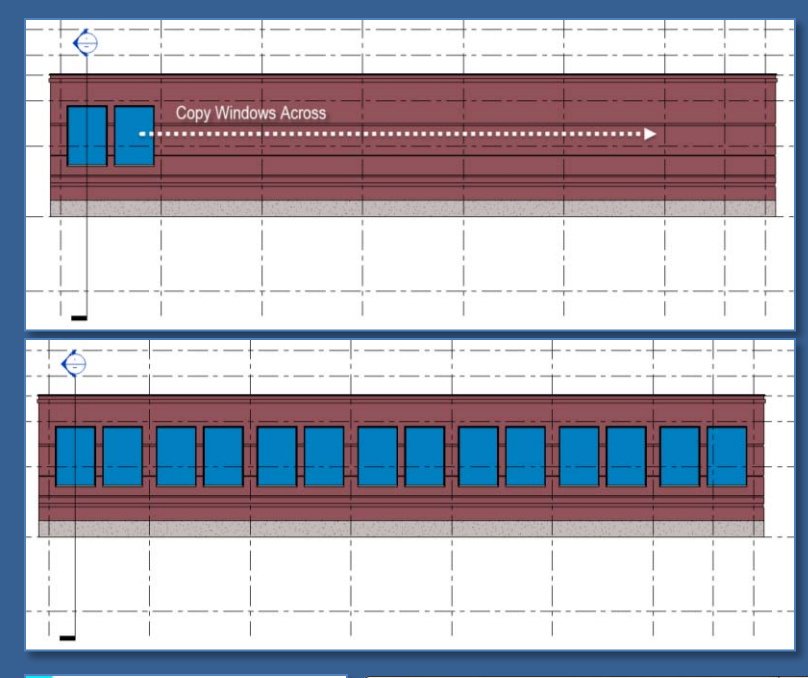

(1.6)

(NN)

MM)

Windows do not

display in plan?

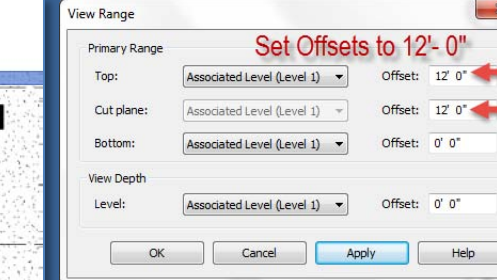

## North Elevation

Copy Across

X

- Select Windows
- Mirror across axis

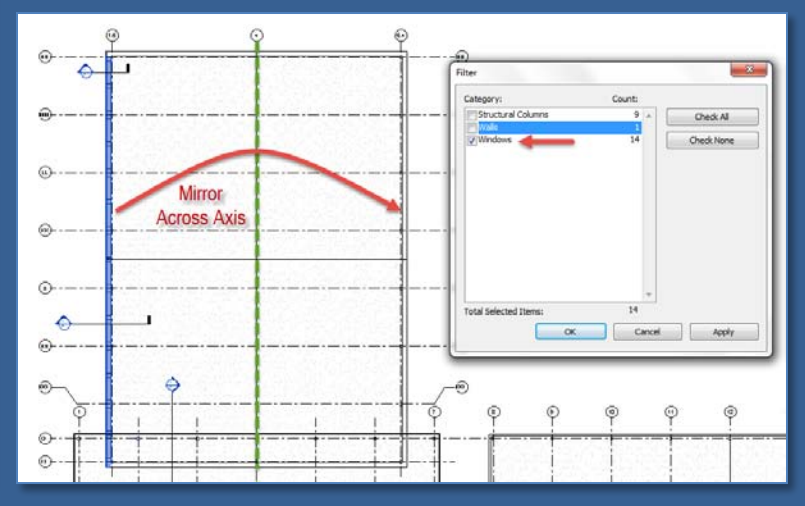

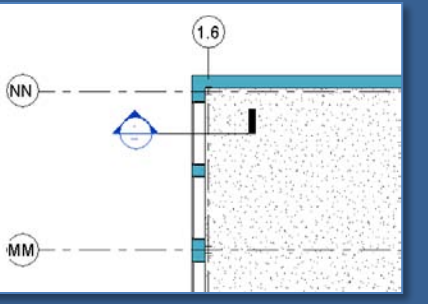

- Level 1
- View Range
- Offsets to 12'

## Project Day 04

GYM Brick on CMU •Duplicate •Edit Structure •Assembly View

- Split Region
- Assign Material
- Assign Wall Type
- Add Reveals
- Add Sweeps
- Overview 1 2

### Windows

- 96 x 144
- Insert & Align
- Copy & Mirror

## GYM Overview

### Autocad Coursing Study

- Layers & Units
- Wall Section
- Elevation
- Section
- Steps 1 2 3 4 5 6 7 8 9 10

## Wrap-Up

Building Tech III CityTech

## **GYM**: Overview

 Isometric & Perspective views of GYM

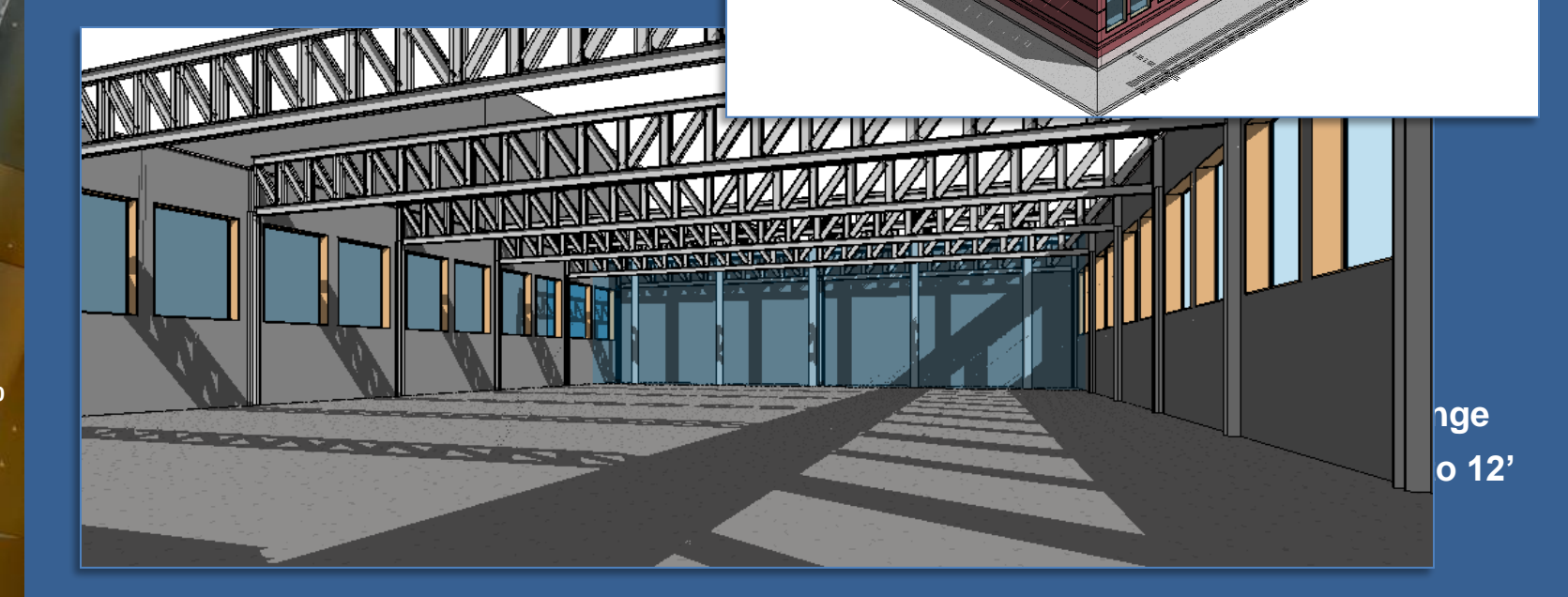

### Project Day 04

CityTech

## Autocad Study : Layers & Units

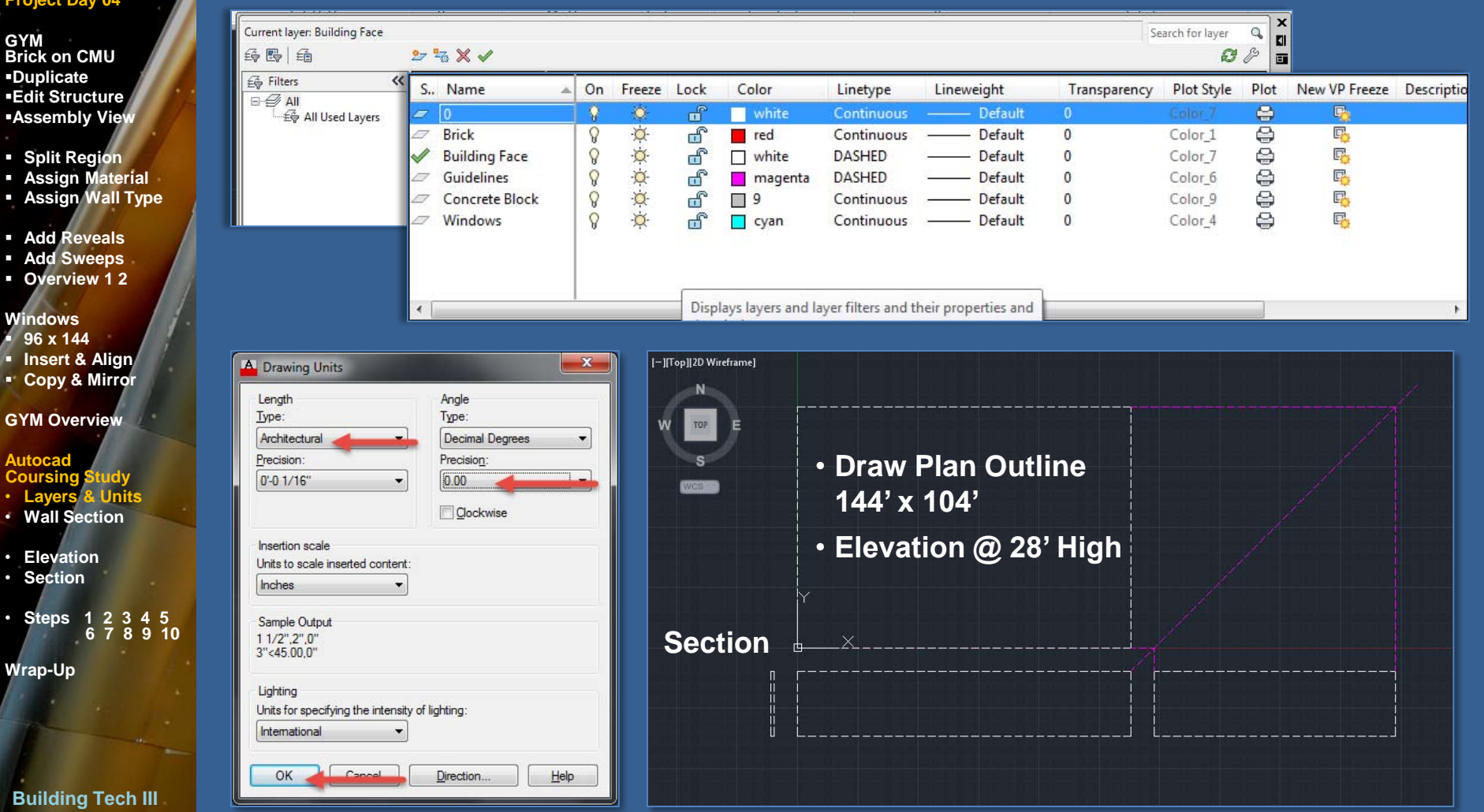

## Project Day 04

GYM Brick on CMU Duplicate Edit Structure Assembly View

- Split Region
- Assign Material
- Assign Wall Type
- Add Reveals
- Add Sweeps
- Overview 1 2

## Windows

- 96 x 144
- Insert & Align
- Copy & Mirror

## **GYM Overview**

## Autocad Coursing

- Coursing Study

  Layers & Units • Wall Section
- Elevation
- Section
- Steps 1 2 3 4 5 6 7 8 9 10
- Wrap-Up

## **Building Tech III** CityTech

| Family:       Basic Wall         Type:       GYM - Exterior - Brick on CMU         Total thickness:       1' 7 1/2"         Resistance (R):       32.1276 (h·ft²·약F)/BTU         Thermal Mass:       35.4526 BTU/°F         Layers       EXTERIOR SIDE         Function       Material         1       Finish 1 (4)         Concrete, Precast       0' 3 5/8"         2       Finish 1 (4)         Structural       Material         1       Finish 1 (4)         Concrete, Precast       0' 3 5/8"         2       Finish 1 (4)         Structural       Material         1       Finish 1 (4)         Concrete, Precast       0' 3 5/8"         3       Thermal/Air Lay         3       Thermal/Air Lay         4       Thermal/Air Lay         5       Membrane Laye         5       Membrane Laye         6       Concrete Maroury Liptice         7       Structure [1]         7       Structure [1]                                                                                                    |    |     |                                               |                                                                           |                                                                            |                                        |             | ×           |
|----------------------------------------------------------------------------------------------------|----|-----|-----------------------------------------------|---------------------------------------------------------------------------|----------------------------------------------------------------------------|----------------------------------------|-------------|-------------|
| Layers       EXTERIOR SIDE         Function       Material       Thickness       Wraps       Structural Material         1       Finish 1 (4)       Concrete, Precast       0' 3 5/8"       Image: Concrete, Precast       Image: Concrete, Precast       Image: Conconcet, Precast       Image: Concre                                                                                                    |    | *   | Family<br>Type:<br>Total t<br>Resist<br>Therm | : Basic<br>GYM -<br>hickness: 1' 7 1<br>ance (R): 32.12<br>al Mass: 35.45 | Wall<br>Exterior - Brick on CMU<br>/2*<br>76 (h-ft2-ଙ୍କ)/BTU<br>26 BTU/ଙ୍କ |                                        | Sample Heig | pht: 20' 0" |
| Function       Material       Thickness       Wraps       Structural Material         1       Finish 1 (4)       Concrete, Precast       0' 3 5/8"       Image: Concrete, Precast       Image: Concrete, Precast       Imag                                                                                                    |    |     | Laye                                          | rs                                                                        | EXTERIO                                                                    | R SIDE                                 |             |             |
| 1       Finish 1 [4]       Concrete, Precast       0' 3 5/8"       Image: Concrete, Precast       0' 3 5/8"         2       Finish 1 [4]       Brick, Common       0' 3 5/8"       Image: Concrete, Precast       Image: Concrete, Precast       Image: Co                                                                                                    |    |     |                                               | Function                                                                  | Material                                                                   | Thickness                              | Wraps       | Structural  |
| 2       Finish 1 [4]       Brick, Common       0' 3 5/8"       V         3       Thermal/Air Lay       Air       0' 3"       V         4       Thermal/Air Lay       Rigid insulation       0' 3"       V         5       Membrane Laye       Damp-proofing       0' 0"       V         6       Core Boundary       Layers Above Wrap       0' 0"       V         7       Structure [1]       Correcte Marcon Ulbit       0' 2 5/8"       V                                                                                                    |    |     | 1                                             | Finish 1 [4]                                                              | Concrete, Precast                                                          | 0' 3 5/8"                              | <b>V</b>    |             |
| 3       Thermal/Air Lay       Air       0' 3"       Image: Constraint of the constraint of the constraint o | 1  |     | 2                                             | Finish 1 [4]                                                              | Brick, Common                                                              | 0' 3 5/8"                              |             |             |
| 4 Thermal/Air Lay Rigid insulation 0' 3"     ✓     5 Membrane Laye Damp-proofing 0' 0"     ✓     6 Core Boundary Layers Above Wrap 0' 0"     ✓     7 Structure [1] Correste Maxony Units     7 25/8"                                                                                                    |    |     | 3                                             | Thermal/Air Lay                                                           | Air                                                                        | 0' 3"                                  |             |             |
| 5     Membrane Laye     Damp-proofing     0' 0"       6     Core Boundary     Layers Above Wrap     0' 0"       7     Structure [1]     Concrete Masonov Units     0' 7.5/8"                                                                                                    |    |     | 4                                             | Thermal/Air Lay                                                           | Rigid insulation                                                           | 0' 3"                                  |             |             |
| 6 Core Boundary Layers Above Wrap 0' 0"<br>7 Structure [1] Concrete Masony Units 0' 75%"                                                                                                    | E. |     | 5                                             | Membrane Laye                                                             | Damp-proofing                                                              | 0' 0"                                  |             |             |
| 7 Structure [1] Concrete Masonny Units 0' 7 5/8"                                                                                                    |    |     | 6                                             | Core Boundary                                                             | Lavers Above Wrap                                                          | 0' 0"                                  |             |             |
|                                                                                                    |    | 100 | 0                                             | core boundary                                                             |                                                                            |                                        |             |             |
| 8 Core Boundary Layers Below Wrap 0' 0"                                                                                                    |    |     | 7                                             | Structure [1]                                                             | Concrete Masonry Units                                                     | 0' 7 5/8"                              |             | <b>V</b>    |
|                                                                                                    | 4" |     | 7 8 9                                         | Structure [1]<br>Core Boundary<br>Substrate [2]                           | Concrete Masonry Units<br>Layers Below Wrap<br>Metal Furring               | 0' 7 5/8"<br><b>0' 0"</b><br>0' 1 5/8" |             |             |

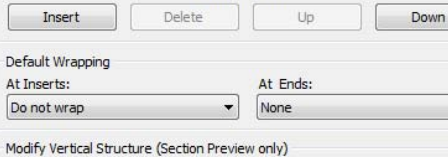

#### Modify Merge Regions

Assign Layers Split Region Preview >>

| Reveals |        |     |
|---------|--------|-----|
| OK      | Cancel | ן ( |

-

Sweeps

Help

| INTERIO | OR SIDE |
|---------|---------|
|         | L lin   |

| (1) | 34 |
|-----|----|
|     |    |
|     |    |

.

View: Section: Modify type 🔻

-

### Project Day 04

GYM Brick on CMU •Duplicate •Edit Structure •Assembly View

- Split Region
- Assign Material
- Assign Wall Type
- Add Reveals
- Add Sweeps
- Overview 1 2

### Windows

- 96 x 144
- Insert & Align
- Copy & Mirror

## GYM Overview

#### Autocad Coursing Study

- · Layers & Units
- Wall Section

## Elevation

- Section
- Steps 1 2 3 4 5 6 7 8 9 10

## Wrap-Up

Building Tech III CityTech

## Autocad Study : Layers of Masonry Wall

## The Elevation:

n: Create a set of guidelines based on the outlines of the elevations of the multi-use space taken from the Revit model. Add guidelines to find the center of the first brick and then account for the 3/8" joint by offsetting this line 3/16" in each direction. Use guidelines to draw the bricks.

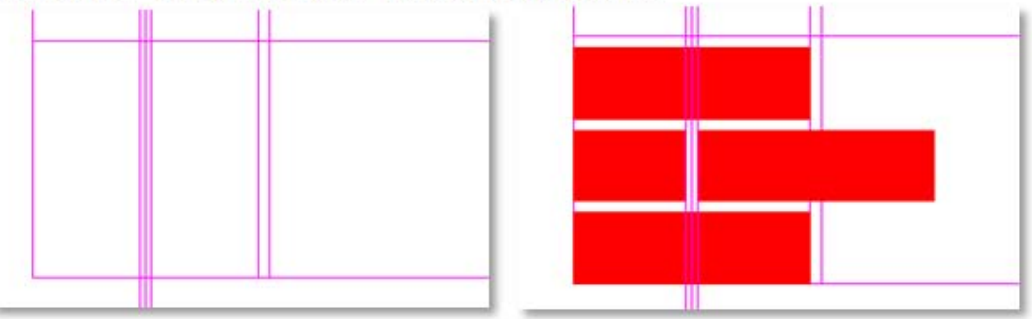

## Project Day 04

GYM Brick on CMU •Duplicate •Edit Structure •Assembly View

- Split Region
- Assign Material
- Assign Wall Type
- Add Reveals
- Add Sweeps
- Overview 1 2

## Windows

- 96 x 144
- Insert & Align
- Copy & Mirror

## **GYM Overview**

Autocad Coursing Study

- Layers & Units
- Wall Section
- Elevation
- Jection
- Steps 1 2 3 4 5 6 7 8 9 10

## Wrap-Up

Building Tech III CityTech

## Autocad Study : Layers of Masonry Wall

The Section:

Start by drawing the guidelines. Create a horizontal line and offset this up 8". Remember that the first brick sits 3/8" above the ground line. Next offset the top line down three times at a distance of 3/8" to account for the mortar joints. Draw a diagonal line in the remaining space. Use the divide command to place "points" at the third points along the diagonal line. Draw your first brick in section. Draw your first concrete block. Copy the bricks to complete the first 8 inches of the wall.

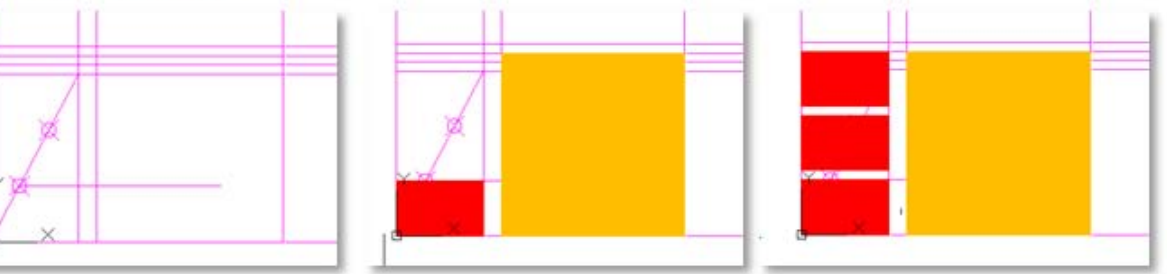

## Project Day 04

GYM Brick on CMU •Duplicate •Edit Structure •Assembly View

- Split Region
- Assign Material
- Assign Wall Type
- Add Reveals
- Add Sweeps
- Overview 1 2

## Windows

- 96 x 144
- Insert & Align
- Copy & Mirror

## GYM Overview

Autocad Coursing Study

- · Layers & Units
- Wall Section
- Elevation
- Section

teps 1 2 3 4 5 6 7 8 9 10

## Wrap-Up

Building Tech III CityTech

## Autocad Study : Layers of Masonry Wall

Step by Step:

- Step: Creating properly coursed bricks in elevation using an 8" module
- Step 1: Starting at 0,0 draw horizontal and vertical lines at least two feet long. Next Offset these two lines over and up at a distance of 8 inches.

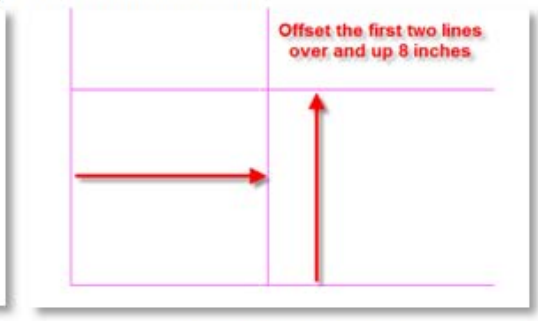

Step 2: Offset the horizontal lines down three times at a distance of 3/8" once for each of the three joints. Offset the vertical line left 3/8" to account for 1 mortar joint.

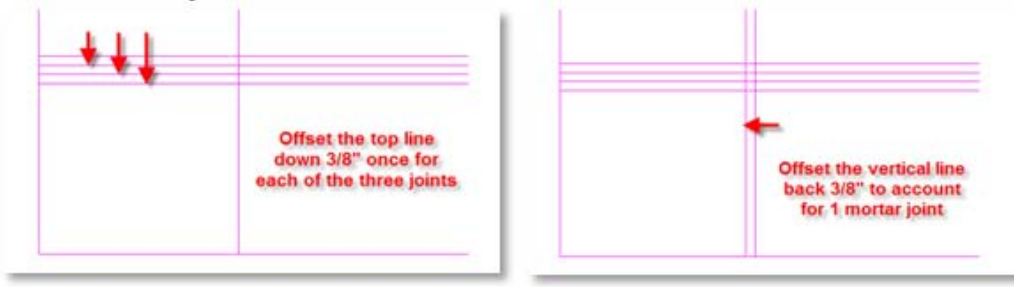

## Project Day 04

- GYM Brick on CMU •Duplicate •Edit Structure
- Assembly View
- Split Region
- Assign Material
- Assign Wall Type
- Add Reveals
- Add Sweeps
- Overview 1 2

## Windows

- 96 x 144
- Insert & Align
- Copy & Mirror

## **GYM Overview**

#### Autocad Coursing Study

- Layers & Units
- Wall Section
- Elevation
- Section

teps 1 2 3 4 5 6 7 8 9 10

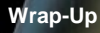

Building Tech III CityTech Step 3: Draw a diagonal line from intersection to intersection. Use the <u>divide</u> command to locate point notes at the third points of the line.

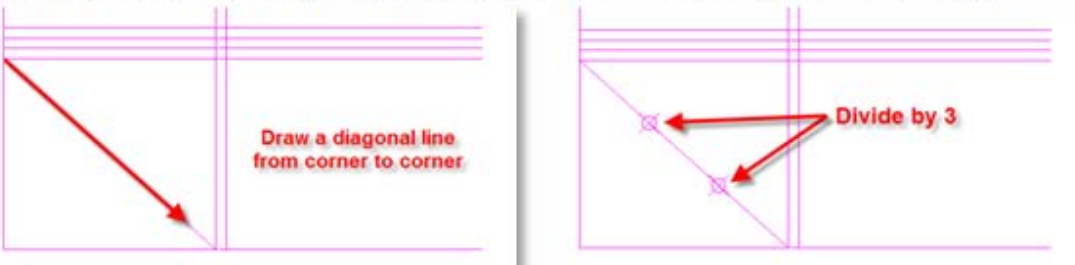

Step 4: Draw a horizontal guideline from the first point node across the vertical lines. On the <u>Brick Layer</u> draw a rectangle from intersection to intersection.

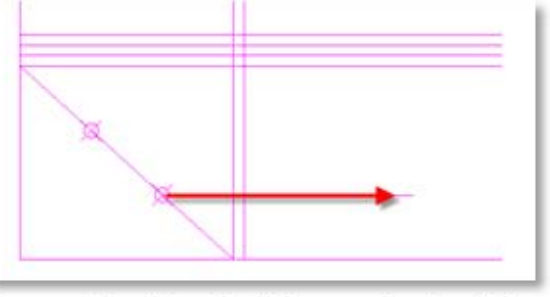

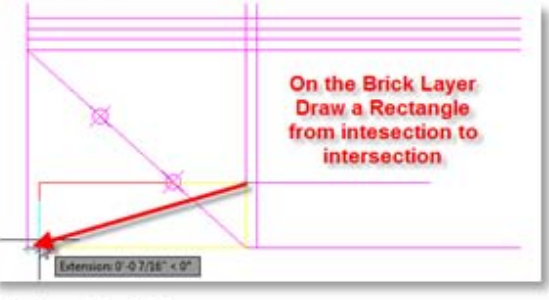

Step 5: Copy the first brick up the height of the brick.

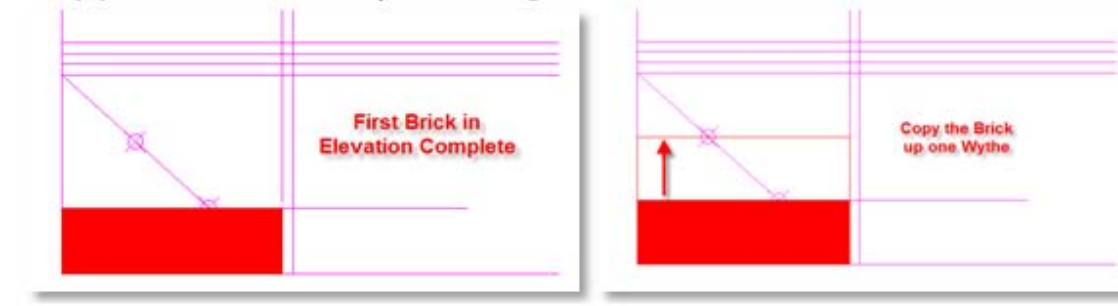

## Project Day 04

- GYM Brick on CMU •Duplicate •Edit Structure •Assembly View
- Split Region
- Assign Material
- Assign Wall Type
- Add Reveals
- Add Sweeps
- Overview 1 2

## Windows

- 96 x 144
- Insert & Align
- Copy & Mirror

## **GYM Overview**

#### Autocad Coursing Study

- Layers & Units
- Wall Section
- Elevation
- Section

s 1 2 3 4 5 6 7 8 9 10

## Wrap-Up

Building Tech III CityTech Step 6: Move the second brick up 3/8" or the height of 1 mortar joint. Copy the second brick up again the distance of 1 brick and 1 joint. Snap to the guidelines.

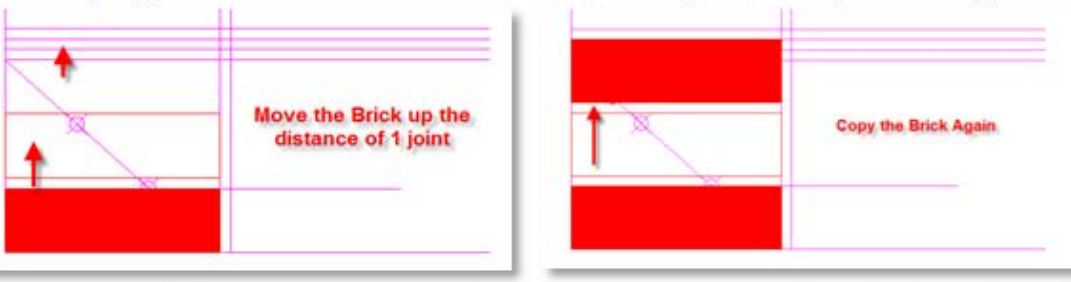

Step 7: Draw a guideline from the midpoint of the second brick directly up. Offset this guideline 3/16" in each direction to account for a full mortar joint.

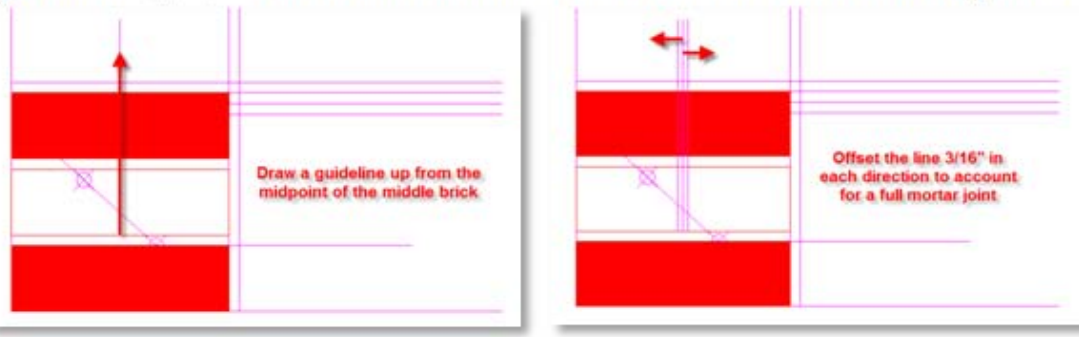

### Project Day 04

- GYM Brick on CMU
- Duplicate
   Edit Structure
- Assembly View
- Split Region
- Assign Material
- Assign Wall Type
- Add Reveals
- Add Sweeps
- Overview 1 2

## Windows

- 96 x 144
- Insert & Align
- Copy & Mirror

## GYM Overview

#### Autocad Coursing Study

- Layers & Units
- Wall Section
- Elevation
- Section

## Wrap-Up

Building Tech III CityTech Step 8: Complete a half brick by drawing from the intersection of the guidelines to the corner of the second brick. Move the second brick over the distance of the half brick plus 1 joint.

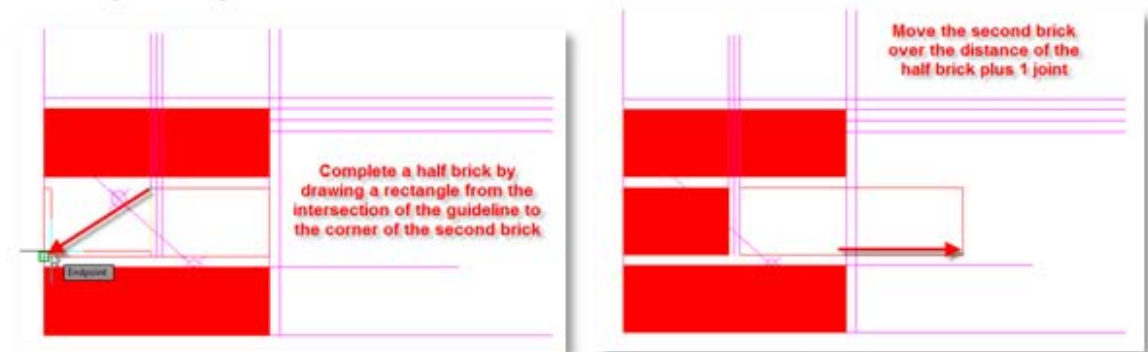

Step 9: Copy the second row of bricks up to complete the first set of bricks.

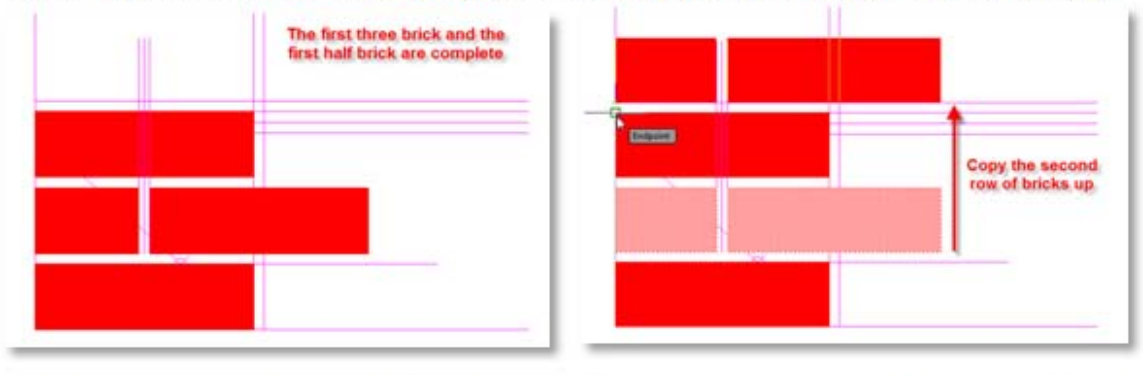

- **Step 10:** Working with this set of bricks use the **Array** command to copy bricks to fill the horizontal and vertical dimensions of the elevations. Working with proper coursing work out all the vertical and horizontal masonry openings.
  - Note: The half brick should be used to begin developing the wall section.

## Project Day 04

GYM Brick on CMU •Duplicate •Edit Structure •Assembly View

- Split Region
- Assign Material
- Assign Wall Type
- Add Reveals
- Add Sweeps
- Overview 1 2

## Windows

- 96 x 144
- Insert & Align
- Copy & Mirror

## GYM Overview

#### Autocad Coursing Study

- Layers & Units
  Wall Section
- Elevation
- Section
- Steps 1 2 3 4 5 6 7 8 9 10

## Wrap-Up

Building Tech III CityTech

## Day 16 / Revit Day 08 / Project Day 05 - Wrap Up

- **GYM Brick on CMU**
- Duplicate
- Edit StructureAssembly View
- Split Region
- Assign Material
- Assign Wall Type
- Add Reveals
- Add Sweeps
- Overview 1 2

- Windows
- **96 x 144**
- Insert & Align
- Copy & Mirror

**GYM** Overview

- Autocad Coursing Study
- Layers & Units
- Wall Section
- Elevation
- Section
- Steps 1 2 3 4 5 6 7 8 9 10